# 医共体互联网医院小程序操作手册

医共体互联网医院小程序为医院患者提供便捷线上服务,主要功能包括患者线上问诊,支持 图文、语音、视频三种问诊方式。患者可根据科室选择医生,发出问诊请求,请求可使用文 字描述配以图片说明。医生线上接诊后,患者可就病情向医生咨询,医生在得到病情详细信 息后可做出相应诊断并开出处方。处方经过审核通过后患者可在小程序查看,患者可在小程 序端对相应处方选择药房下单。

# 1 注册登录

### 1.1 用户注册

第一步:打开小程序患者端,点击注册

| 在线问诊患者端                              |     |
|--------------------------------------|-----|
| <b>B</b>                             |     |
| . 请输入手机号                             |     |
| ☐ 请输入密码 忘记密码                         | 注册> |
| □□□□□□□□□□□□□□□□□□□□□□□□□□□□□□□□□□□□ |     |

第二步: 输入注册手机号, 点击获取验证码, 输入两次密码, 点击注册

| < |          | 注册                            | •• 0   |
|---|----------|-------------------------------|--------|
|   |          | 请输入手机号                        |        |
|   | +        | 请输入验证码                        | 获取验证码  |
|   | Ţ        | 请输入密码                         |        |
|   | Ţ        | 请输入密码                         |        |
|   | 提示<br>符号 | :密码不能包括空格,由8-16位的等<br>中至少2种组成 | 字母、数字、 |
|   |          | 注册                            |        |
|   | <b>S</b> | 我已阅读并同意《服务条款》                 |        |

# 1.2 账号密码登录

输入手机号码和密码登录

| 在线问诊患者端    | ••• • |
|------------|-------|
| 请输入手机号     |       |
| ☐ 请输入密码    |       |
| 忘记密码       | 注册>   |
| 立即登录       |       |
| 验证码登录 一键登录 |       |

# 1.3 验证码登录

输入手机号码,点击获取验证码,将收到的短信验证码输入,即可登录

| 在线问诊患者                                       | ·•• ⊙ |
|----------------------------------------------|-------|
| C                                            |       |
| <ul> <li>请输入手机号</li> <li>① 请输入验证码</li> </ul> | 获取验证码 |
| 忘记密码                                         | 注册>   |
| <b>立即登录</b><br>密码登录 —                        | 键登录   |

#### 1.4 一键登录

一键登录,默认获取当前微信手机号,用户需要允许小程序获取,即可登录;默认密码为 123456

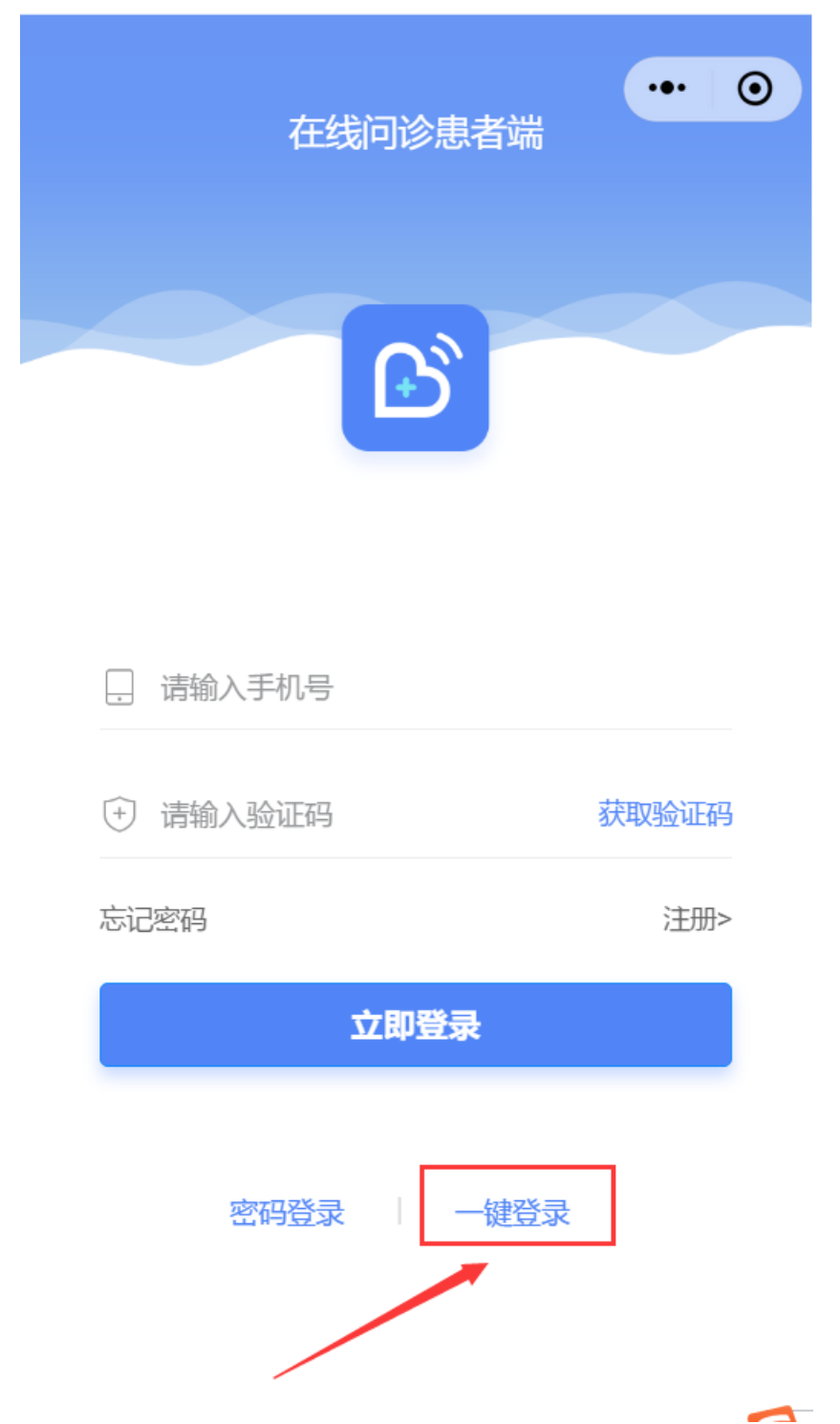

| 在线问诊患者端    |      |     |  |  |
|------------|------|-----|--|--|
|            |      |     |  |  |
|            |      |     |  |  |
| ④ 尤溪总医院 申请 |      | ×   |  |  |
| 你的手机号码     |      |     |  |  |
| 微信绑定号码     | Ň    | /   |  |  |
| <b>允</b> 许 | 取消   |     |  |  |
| 忘记密码       |      | 注册> |  |  |
| 立即登        | 渌    |     |  |  |
| 验证码登录      | 一键登录 |     |  |  |

# 1.5 忘记密码

忘记密码后,可以修改原始密码

| < |                          | 忘记密码        | ••• 0  |
|---|--------------------------|-------------|--------|
|   | . 请输入手机号                 |             |        |
|   | ⑦ 请输入验证码                 |             | 获取验证码  |
|   | ☐ 请输入新密码                 |             |        |
|   | ☐ 请确认密码                  |             |        |
|   | 提示: 密码不能包括:<br>符号中至少2种组成 | 空格, 由8-16位的 | 字母、数字、 |
|   |                          | 确认修改        |        |

# 2 基础功能

# 2.1 问诊人管理

在线问诊,需要选择对应的问诊人,问诊人包括成人和儿童两种,可以设置默认问诊人,问

诊人操作包括新增,删除,修改

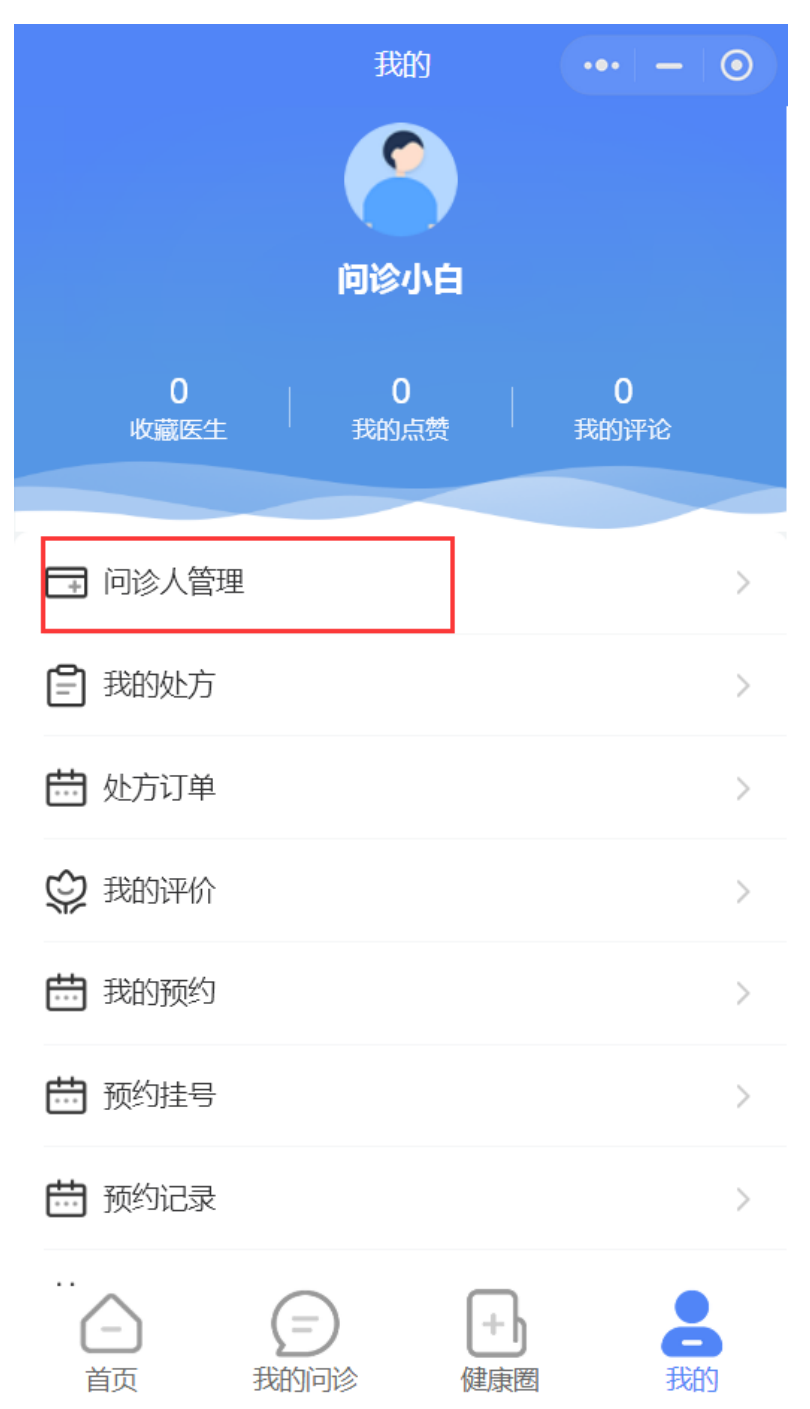

| <    |   | 添加就诊 | 人 | •••  | ۲          |
|------|---|------|---|------|------------|
| 成    | 入 |      |   | 儿童   |            |
| 姓名   |   |      |   |      | 姓名         |
| 性别   |   |      |   | 请送   | 择)         |
| 身份证  |   |      |   | 请输入身 | 分证号        |
| 出生年月 |   |      |   | Ì    | 青选择        |
| 手机号码 |   |      |   | 手    | 机号码        |
| 社保卡号 |   |      |   | 社    | 保卡号        |
| 设为默认 |   |      |   | (    | $\bigcirc$ |
|      |   |      |   |      |            |
|      |   | 绑定   |   |      |            |
|      |   |      |   |      |            |
|      |   |      |   |      |            |

| <                     | 就诊人                                                       | 管理   | •• • |
|-----------------------|-----------------------------------------------------------|------|------|
| <b>测试 成人</b><br>身份证号: | )<br>350 <del>2111111111111111111111111111111111111</del> | - 70 |      |
| 〇设为默认                 | ~                                                         |      | 画 删除 |
|                       |                                                           |      |      |
|                       | +                                                         |      |      |
|                       | 添加                                                        | 1    |      |
|                       |                                                           |      |      |
|                       |                                                           |      |      |
|                       |                                                           |      |      |
|                       |                                                           |      |      |
|                       |                                                           |      |      |
|                       |                                                           |      |      |
|                       |                                                           |      |      |

| <    | 编辑就诊人 | ••• - 0      |
|------|-------|--------------|
| 姓名   |       | 李健宇          |
| 性别   |       | 男 >          |
| 出生年月 |       | 1995-01-03 > |
| 手机号码 |       |              |
| 社保卡号 |       |              |
| 身份证  |       |              |
| 设为默认 |       |              |
|      |       |              |
| 删除   |       | 保存           |

### 2.2 处方订单

问诊过程中,医生诊断完成后,会开具诊断和处方,患者可以根据医生开具的处方进行下单购买,患者可查看历史处方以及处方订单。

|                  | 我的               |   | •••   -          | 0 |
|------------------|------------------|---|------------------|---|
|                  | 问诊小的             | E |                  |   |
| <b>0</b><br>收藏医生 | <b>0</b><br>我的点赞 |   | <b>0</b><br>我的评论 |   |
| 🗖 问诊人管理          |                  |   |                  | > |
| <b>三</b> 我的处方    |                  |   |                  | > |
| 📅 处方订单           |                  |   |                  | > |
| 3 我的评价           |                  |   |                  | > |
| 哉的预约             |                  |   |                  | > |
| 🛗 预约挂号           |                  |   |                  | > |
| 🛗 预约记录           |                  |   |                  | > |
| 🛗 挂号查看           |                  |   |                  | > |
| ~ (              | =                | + | 2                |   |

# 2.3 我的处方

每次问诊, 医生都会开具对应的处方信息, 患者可以查看处方详情。

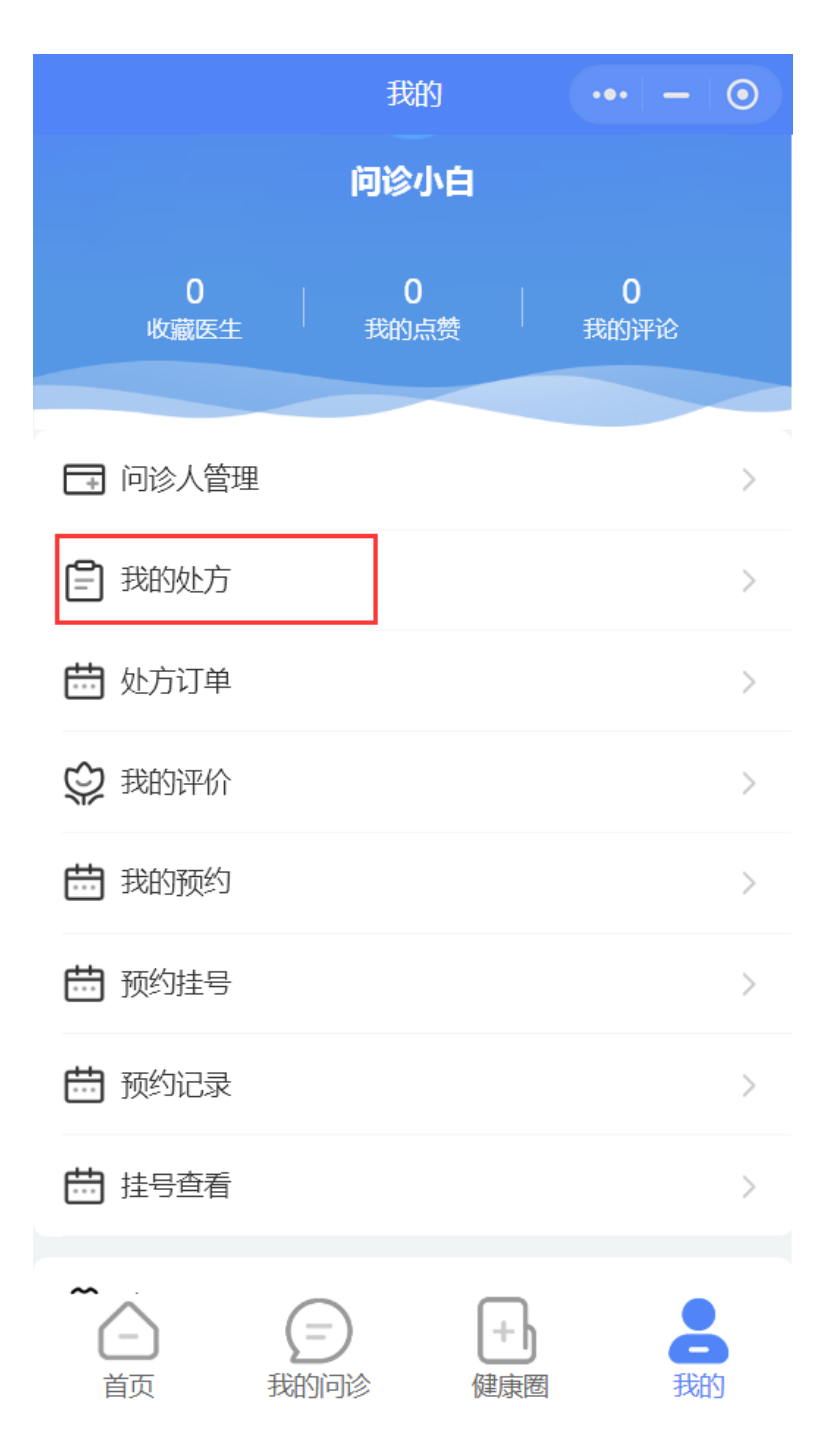

# 2.4 我的评价

问诊结束后可以对问诊医生进行评价

| < |                  | 我的评价                               | •• 0 |
|---|------------------|------------------------------------|------|
|   | 问诊小白             |                                    |      |
|   | 小傅<br>非常演<br>很有耐 | <b>臆  ★ ★ ★ ★ ★</b><br>1心, 非常感谢医生! | •    |
|   | 查看问诊详情           |                                    | >    |
|   |                  |                                    |      |
|   |                  |                                    |      |
|   |                  |                                    |      |
|   |                  |                                    |      |
|   |                  |                                    |      |
|   |                  |                                    |      |
|   |                  |                                    |      |
|   |                  |                                    |      |
|   |                  |                                    |      |

# 2.5 我的预约

问诊分为图文、语音、视频问诊三种,语音和视频需要预约方可问诊,预约记录可以在我的

|                  | 我的               |                 | ••• ()          |
|------------------|------------------|-----------------|-----------------|
| <b>0</b><br>收藏医生 | <b>0</b><br>我的点赞 | <br>            | <b>0</b><br>的评论 |
| 🗔 问诊人管理          |                  |                 | >               |
| 🕂 药品订单           |                  |                 | >               |
| 3 我的处方           |                  |                 | >               |
| 我的评价             |                  |                 | >               |
| <b>前</b> 我的预约    |                  |                 | >               |
| 🚱 账号设置           | _                |                 | >               |
|                  |                  | <b>+</b><br>建康圈 | 大的              |

预约里查看,预约可以取消,每个账号取消次数有限制。

| く 我的预约                        | •• • |
|-------------------------------|------|
| 预约状态                          | 已预约  |
| 华佗 主任医师 儿科<br>问诊人:问诊小白 就诊人:炎帝 |      |
| 预约时间: 2020-09-01 09:00:00     | 详情〉  |
| 预约状态                          | 已预约  |
| 华佗 主任医师 儿科<br>问诊人:问诊小白 就诊人:炎帝 |      |
| 预约时间: 2020-09-01 11:00:00     | 详情〉  |
| 预约状态                          | 已预约  |
| 小傅 主任医师 口腔颌面积 问诊人:问诊小黑 就诊人:曹操 | 4    |
| 预约时间: 2020-09-02 19:20:00     | 详情〉  |
| 预约状态                          | 已预约  |
| 小傅 主任医师 口腔颌面积 问诊人:问诊小黑 就诊人:曹操 | 1    |

| <      | 智慧医院  | •• 0           |
|--------|-------|----------------|
| ✓ 预约成功 |       |                |
| 个人信息   |       |                |
| 问诊人    |       | 问诊小白           |
| 就诊人    |       | 炎帝             |
| 身份证    |       | 1101****5998   |
| 联系电话   |       | 134****5678    |
| 预约信息   |       |                |
| 预约科室   |       | 儿科             |
| 医生职位   |       | 主任医师           |
| 预约医生   |       | 华佗             |
| 问诊类型   |       | 视频问诊           |
| 预约时间   | 2020- | 09-01 09:00:00 |
|        | 取消预约  |                |

### 2.6 账号设置

可以修改用户基本信息,如头像、密码、用户名、身份证等

| <    | 账号设置 | •• • |
|------|------|------|
| 修改资料 |      | >    |
| 修改密码 |      | >    |
|      | 退出登录 |      |
|      |      |      |
|      |      |      |
|      |      |      |
|      |      |      |
|      |      |      |
|      |      |      |
|      |      |      |
|      |      |      |
|      |      |      |
|      |      |      |
|      |      |      |

| <    | 修改资料 | •• 0        |
|------|------|-------------|
| 头像   |      | <           |
| 用户名  |      | 问诊小白        |
| 性别   |      | >           |
| 出生日期 |      | >           |
| 身份证  | 请埠   | 写真实身份证号     |
| 手机号  |      | 18200001001 |

| 提交 |  |
|----|--|
|    |  |
|    |  |
|    |  |
|    |  |
|    |  |

| 修改密码   | •• 0        |
|--------|-------------|
| 请输入旧密码 |             |
| 请输入密码  |             |
| 请确认新密码 |             |
|        |             |
| 提交     |             |
|        |             |
|        |             |
|        |             |
|        |             |
|        |             |
|        |             |
|        |             |
|        |             |
|        |             |
|        | <b>修改密码</b> |

# 2.7 投诉意见

可以提交使用过程中遇到的问题,需要修改的地方,意见或者投诉等

| <                   |                    | 投诉建议    |     | ••• | 0  |
|---------------------|--------------------|---------|-----|-----|----|
| 请选择原因               | 3                  |         |     |     |    |
| 问题疑                 | 问                  | 产品建议    | 页   | 面布局 |    |
| 请输入找                | 3诉/建议原因            | 5       |     |     |    |
| 十<br>请上传图片<br>可上传聊天 | † (最多4张)<br>天截图以便于 | 作为投诉的证据 |     |     |    |
|                     |                    |         |     |     |    |
| 联系方式                |                    |         | 请输入 | 您的手 | 机号 |
|                     |                    |         |     |     |    |

请放心留下您的联系方式,以便我院在妥善处理您的投诉 意见后,及时给您反馈。

提交

# 3 健康圈

展示平台新闻资讯、医生话题等内容信息,患者可以阅读浏览,发表评论和点赞等

| < | 優  | 建康资讯 |    | • |
|---|----|------|----|---|
| 街 | 睡眠 | 男性   | 两性 | 辟 |

新型冠状病毒最新疫情地 图|2020.02.07 截至2月6日24时,31个省(自治区、... 08-25 17:57

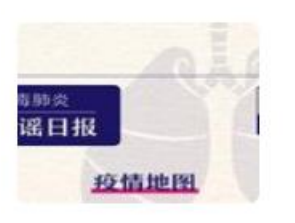

上班过程中,如何做好个人防护? 当前疫情防控形势依然十分严峻,上...

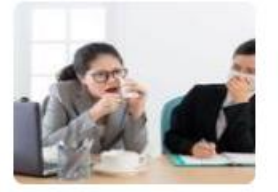

08-27 10:39

消毒酒精不知道怎么用?收好这份 消毒指南!(卢) 日常消毒怎样更有效? 19小时前

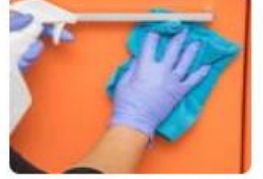

当社区出现确诊病人后,如何进行 正确防护?

2月2日10时05分,内蒙古卫健委通报... 47分钟前

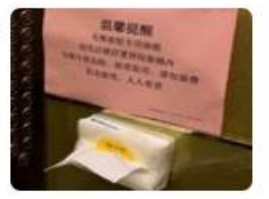

#### 健康资讯

••• ••

#### 新型冠状病毒最新疫情地图|2020.02.07

fxh 2020-09-01 11:08:28

<

2月6日0—24时,31个省(自治区、直辖市)和新疆生 产建设兵团报告新增确诊病例3143例(湖北2447 例),新增治愈出院病例387例(湖北184例),当日 解除医学观察的密切接触者26762人。新增重症病例 962例(湖北918例),新增死亡病例73例(湖北省69 例,吉林省、河南省、广东省、海南省各1例),新增疑 似病例4833例(湖北2622例)。

截至2月6日24时,31个省(自治区、直辖市)和新疆 生产建设兵团累计报告确诊病例31161例,累计治愈出 院1540例,现有确诊病例28985例(其中重症病例 4821例),累计死亡病例636例,现有疑似病例26359 例。累计追踪到密切接触者314028人,尚在医学观察 的密切接触者186045人。

累计收到港澳台地区通报确诊病例50例:香港特别行政 区24例(死亡1例),澳门特别行政区10例(治愈出院 1例),台湾地区16例(治愈出院1例)。

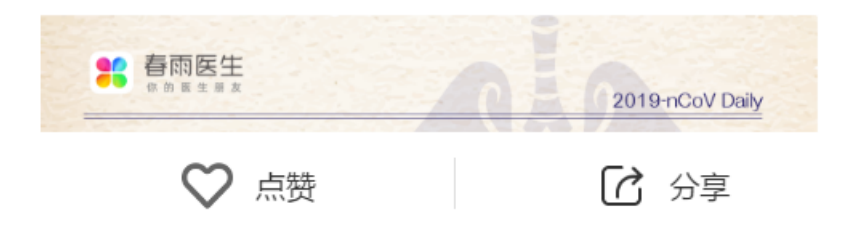

| <               | 医生话题                  | ••• | 0    |
|-----------------|-----------------------|-----|------|
|                 | 小傅医生<br>福州市第七医院-口腔颌面科 |     |      |
| <b>测试</b><br>测试 |                       |     |      |
| 19小时前           | <u>آ</u>              | ♡ 2 | □ 10 |

| <                | 话题详情                                                   | •• @      | ) |
|------------------|--------------------------------------------------------|-----------|---|
| <b>《</b> 》<br>测试 | <b>小傅医生</b><br>福州市第七医院-口腔颌面科                           | 19小时前     | Í |
| 全部评计             | 仑                                                      |           |   |
| 1                | 问诊小白<br><sup>19小时前</sup><br>优等的心,不必华丽但必须坚固             | 目         |   |
|                  | 问诊小白<br><sup>19小时前</sup><br>我自己是凡人,我只求凡人的 <sup>国</sup> | 幸福        |   |
| -                | 问诊小白<br><sup>19小时前</sup><br>尼根                         |           |   |
|                  | wywxy 回复 问诊小白: 旺旺<br>问诊小白 回复 问诊小白: 散伙;<br>是例外          | 是人间常态,谁都不 |   |
|                  | 问诊小白 回复 问诊小白:不断)<br>意和自卑                               | 进步,能治愈一切失 |   |
|                  | <ul><li>共7条回复</li><li>评论 ♡ 点赞</li></ul>                | 12 分享     |   |

# 4 首页

提供医生、疾病的检索功能,方便患者根据医生职称、科室、是否在线等条件快速查找医生

| <    |                                          | 医生列表                               | •• •    |
|------|------------------------------------------|------------------------------------|---------|
| Q 请输 | ∖医生、疾病                                   |                                    |         |
| 全部種  | ¥室 ▼                                     | 主任医师 ▼                             | 在线医生: 🚺 |
|      | <b>皇甫谧   主</b><br>擅长:心肌梗<br>好评率 0.00 问   | <b>任医师</b><br>塞<br><sub>诊量 0</sub> | 在线      |
|      | <b>小傅   主任</b><br>擅长: 心绞痛<br>好评率 100.00% | <b>医师</b><br>问诊量 5                 | 在线      |

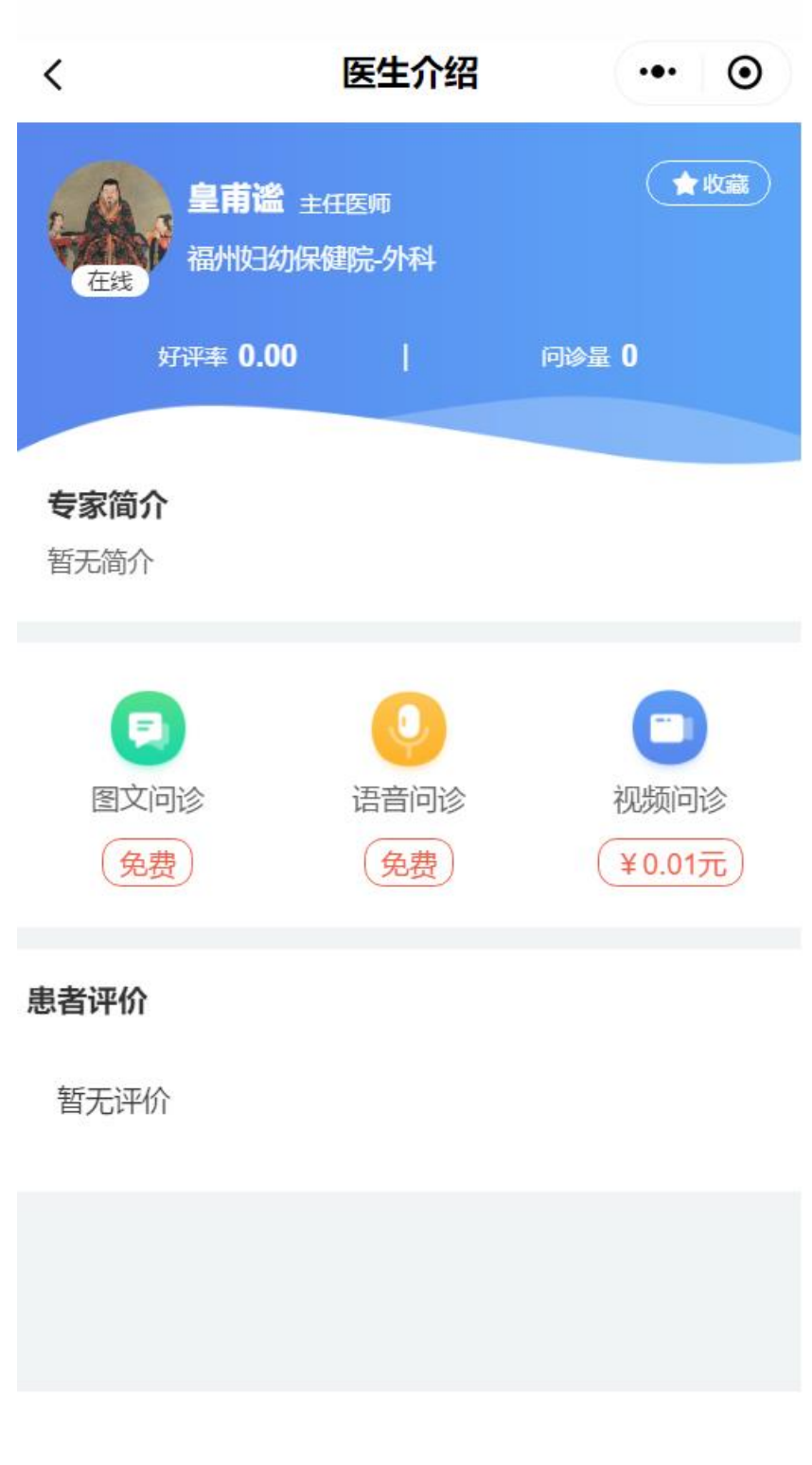

# 5 我的问诊

### 5.1 图文问诊

第一步:查找需要咨询的医生,进入医生主页

| <                                                                                                    | 医生列表                                                                                                    | •• •    |
|----------------------------------------------------------------------------------------------------|----------------------------------------------------------------------------------------------------|---------|
| Q 请输入图                                                                                                    | <u>Ē生、疾病</u>                                                                                                    |         |
| 全部科室                                                                                                    | ፤ ▼ 主任医师 ▼                                                                                                    | 在线医生: 🚺 |
| 「<br>「<br>に<br>に<br>に<br>に<br>に<br>に<br>に<br>に<br>に<br>に<br>に<br>い<br>に<br>い<br>に<br>い<br>に<br>い<br>に<br>い<br>に<br>い<br>に<br>い<br>に<br>い<br>に<br>い<br>に<br>い<br>に<br>い<br>い<br>い<br>に<br>い<br>い<br>い<br>い<br>い<br>い<br>い<br>い<br>い<br>い<br>い<br>い<br>い | <ul> <li>         ・主任医师          ・         ・</li> <li>         ・</li> <li>         ・</li> <li< th=""><th>在线</th></li<></ul> | 在线      |
|                                                                                                    |                                                                                                    |         |

第二步: 点击图文问诊

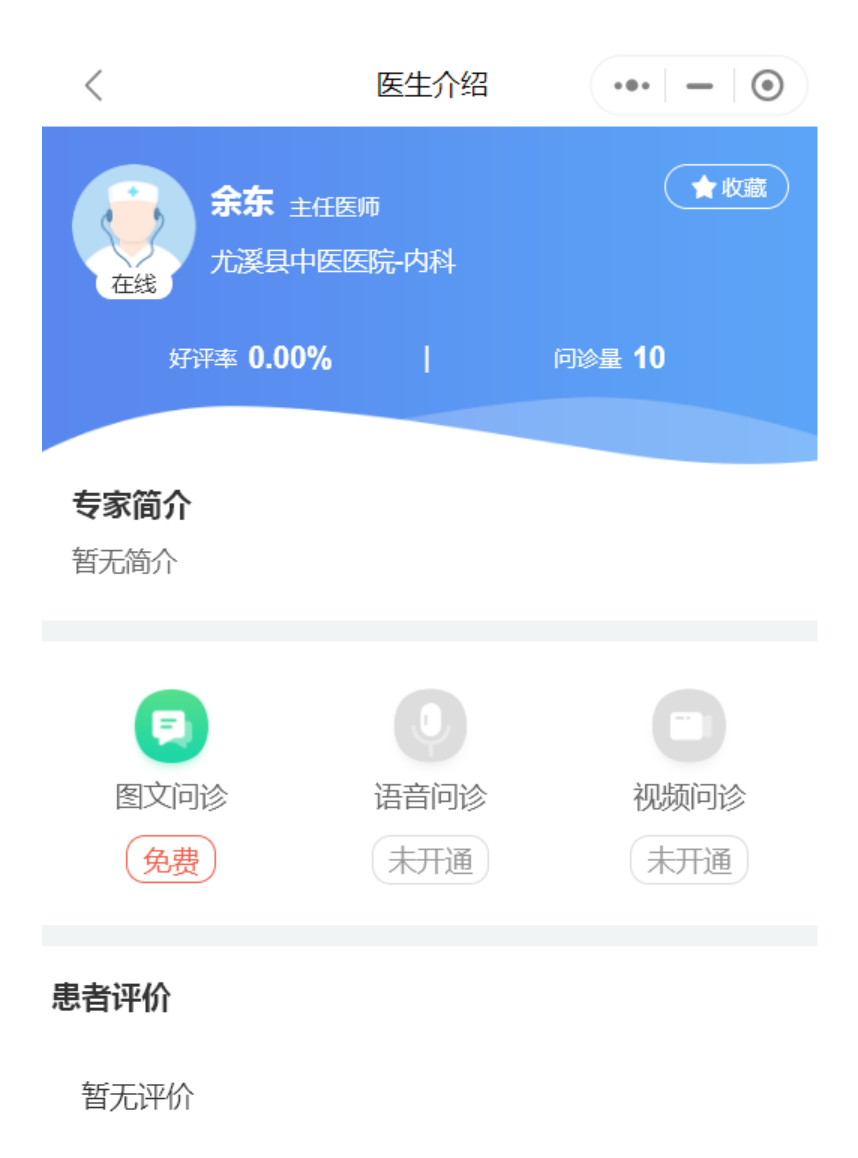

第三步:选择问诊人,输入病情描述,可选是否上传患处图片或报告图片等

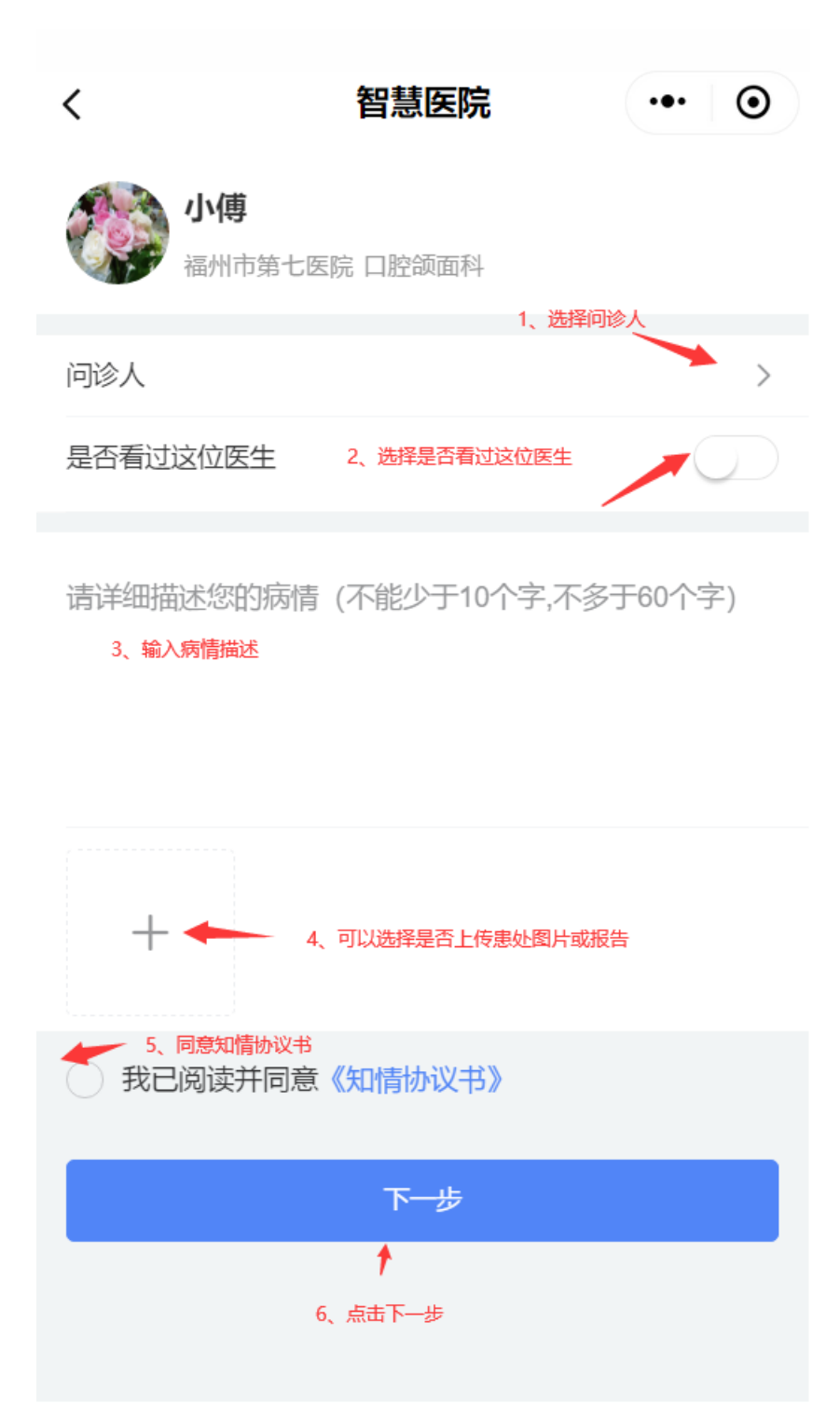

第四步:免费的直接问诊提交成功,等待医生接诊即可,收费的需要完成支付流程,点击确认支付,完成支付即可。

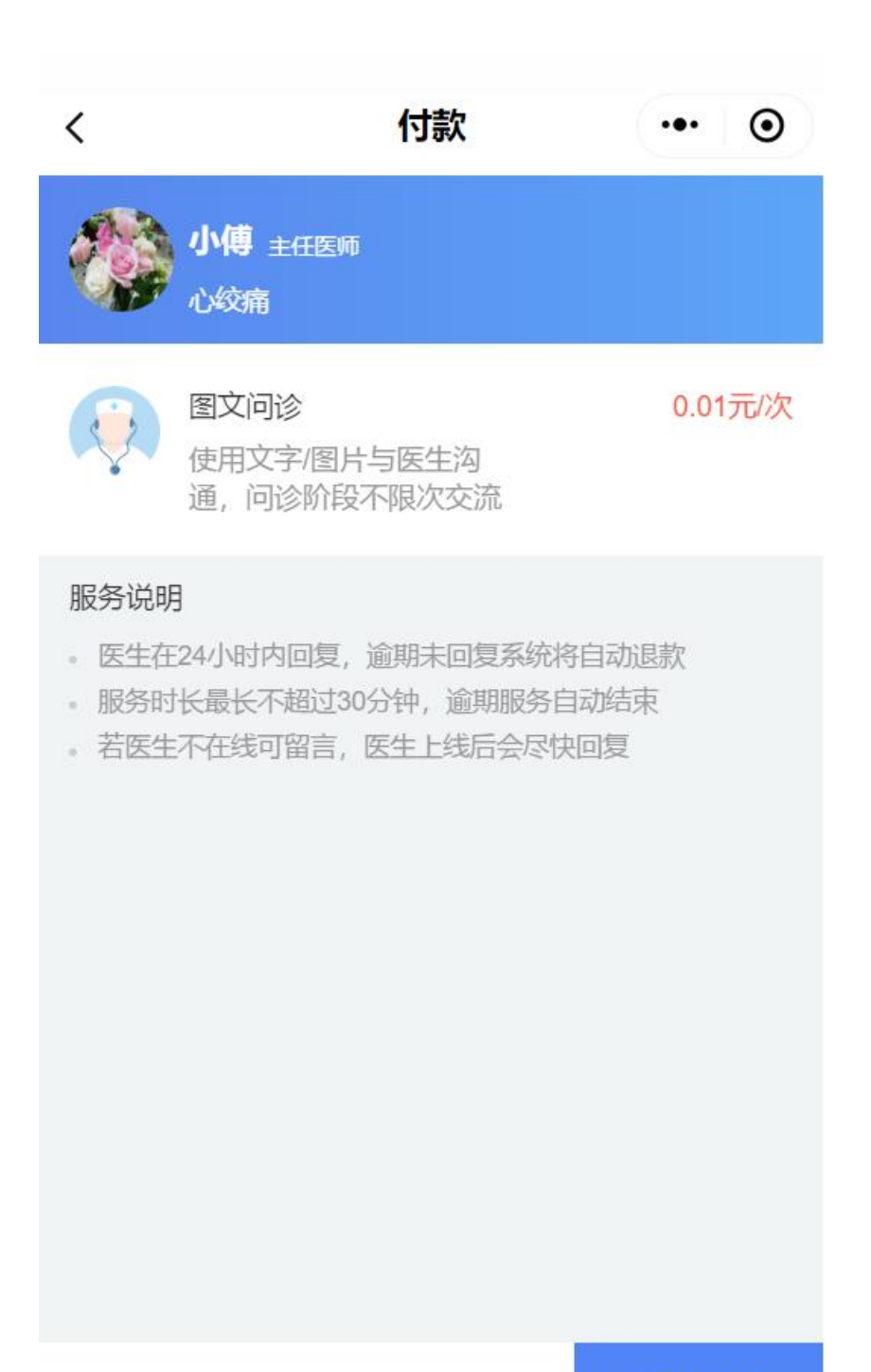

合计: ¥0.01元

确认支付

还可以在我的问诊里查看需要付款的问诊订单

| 图文问诊▼ |                          |         | •• 0     |
|-------|--------------------------|---------|----------|
| 问诊中   | 待接诊                      | 已结束     | 待付款      |
| 1分钟前  |                          |         | 待付款      |
|       | <b>小傅</b> 主任医师<br>问诊人:测试 | 口腔颌面科   |          |
|       |                          | 取消      | 去付款      |
|       |                          |         |          |
| 白颜    | <b>王</b><br>我的问诊         | (十) 健康圈 | OC<br>我的 |

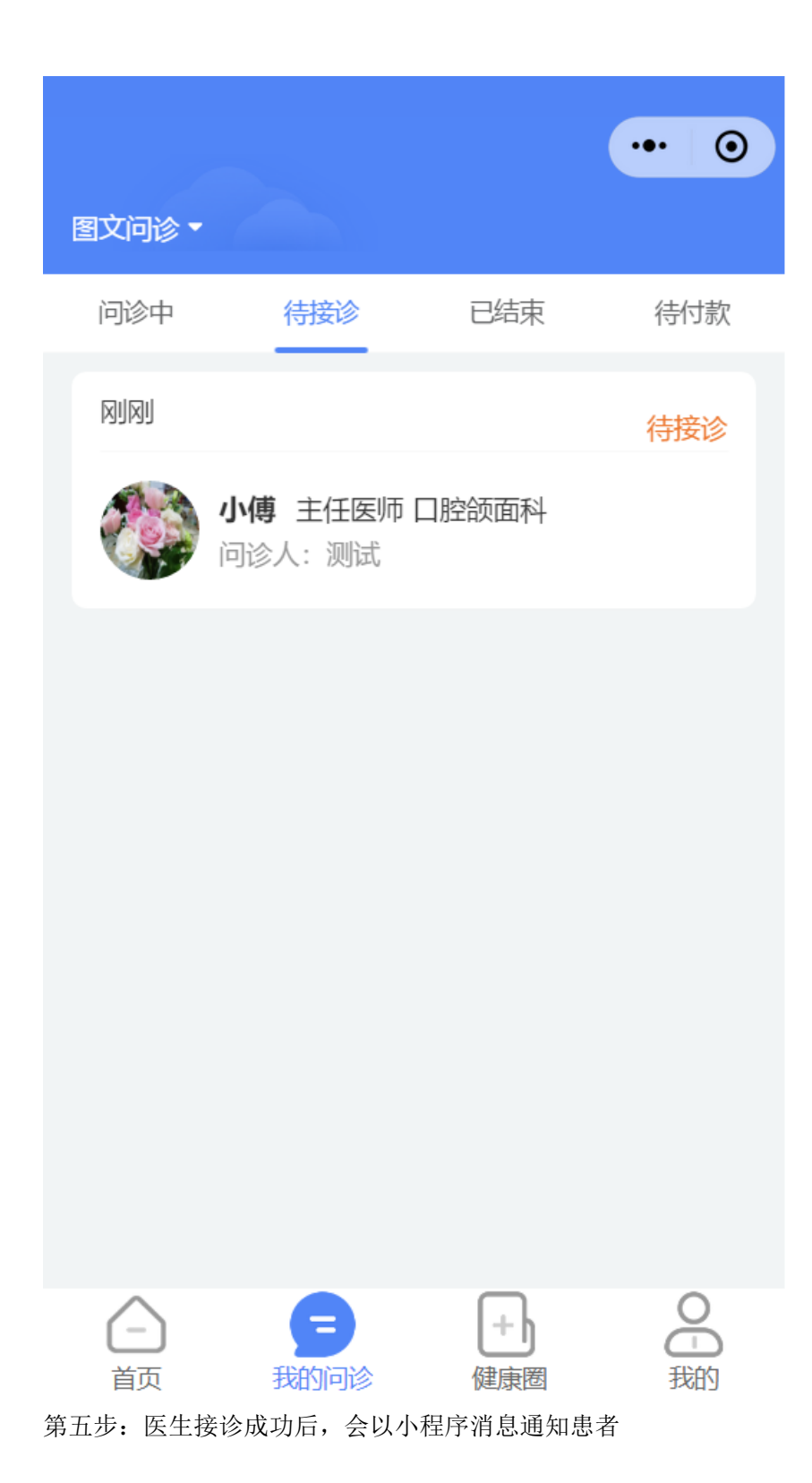

| B e康咨询                    |
|---------------------------|
| 服务开始提醒                    |
| 服务项目 医生接诊                 |
| 服务人 小傅                    |
| 发起人 测试                    |
| 开始时间 2020-09-01 11:36:29  |
| 备注 <b>医生已接诊,可以进行问诊操作了</b> |
|                           |

第六步:开始问诊,点击问诊记录,咨询记录,问诊过程中可以发送文字、表情、图片、语 音、小视频等

| <                                                                                                    | 问诊详情                            | •••            | Θ        |
|----------------------------------------------------------------------------------------------------|---------------------------------|----------------|----------|
| <ul> <li>待医生</li> <li>请耐心</li> </ul>                                                                                                    | <b>E回复</b><br>等待医生回复            |                |          |
|                                                                                                    | <b>小傅</b> 主任医师<br>福州市第七医院-口腔颌面科 |                |          |
| 问诊方式                                                                                                    |                                 | 图文档            | 咨询       |
| 问诊人                                                                                                    |                                 | 问诊小            | 泊        |
| 病情描述                                                                                                    | 册数册数四川<br>说得好                   | 省丹还都易<br>阿话说得好 | ē话<br>子啊 |
| 症状图片                                                                                                    |                                 |                |          |
| manuari<br>bio di<br>transmissione<br>bio di<br>transmissione<br>bio di<br>transmissione<br>di<br>transmissione<br>di<br>di<br>transmissione<br>di<br>transmissione<br>di<br>transmissione<br>di<br>transmis |                                 |                |          |
| 订单号                                                                                                    | 免费咨                             | 咨询,无订单         | 号.       |
| 联诊时间                                                                                                    | 2020-0                          | 9_01 11:36     | 6:30     |

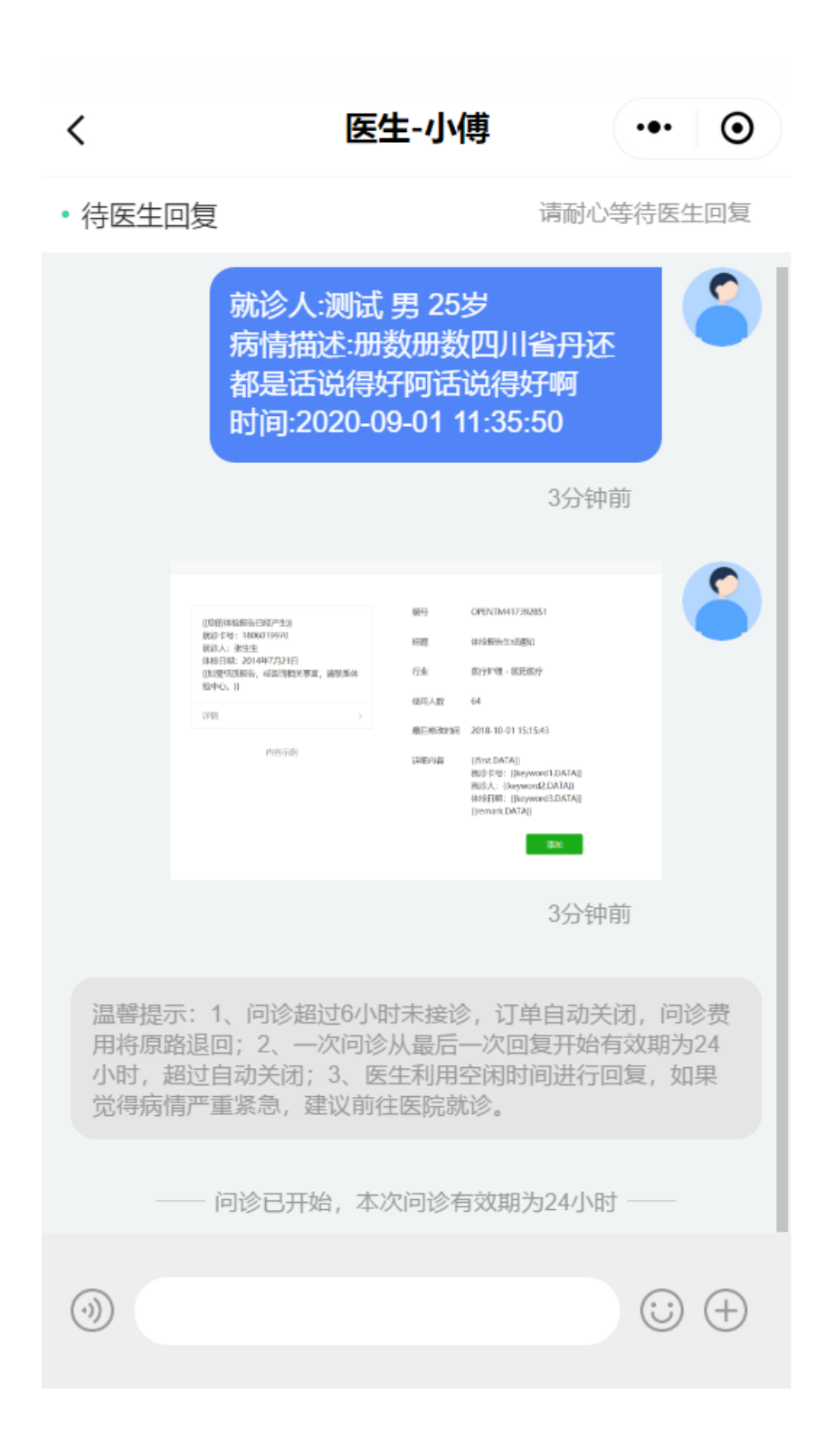

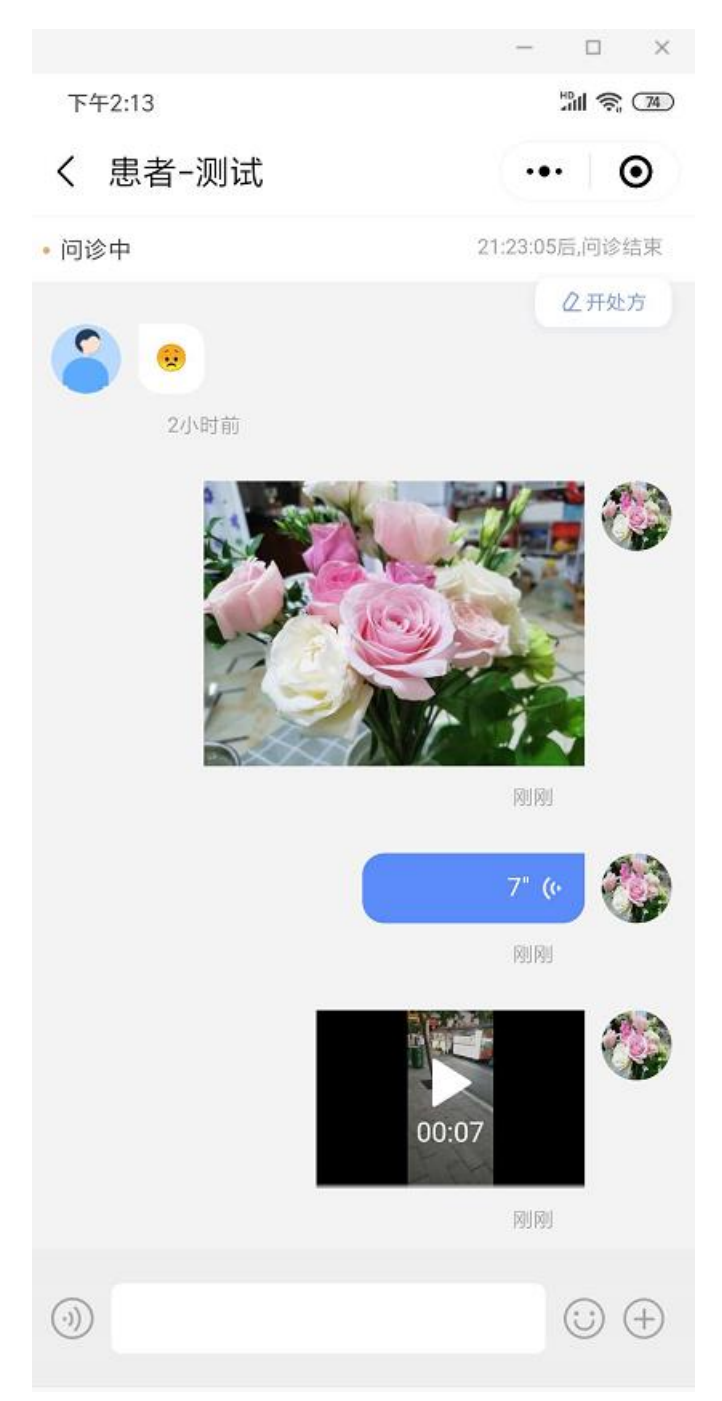

第七步: 医生诊断完成后, 会开具处方医嘱, 经审核通过后会发送给患者, 患者可以在我的 处方中查看处方详情并下单购买。

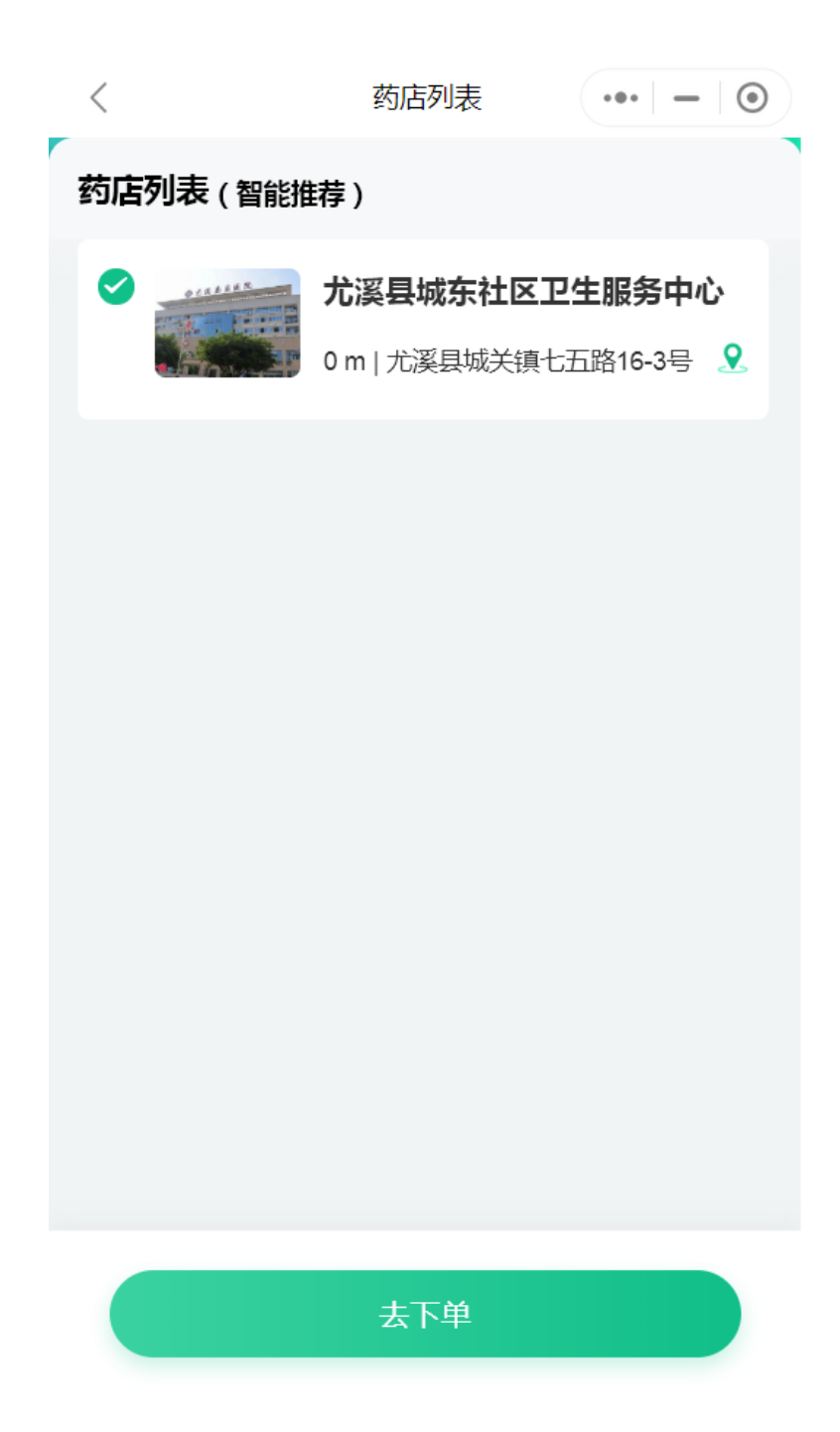

# 5.2 语音问诊

第一步:选择问诊医生,选择语音问诊

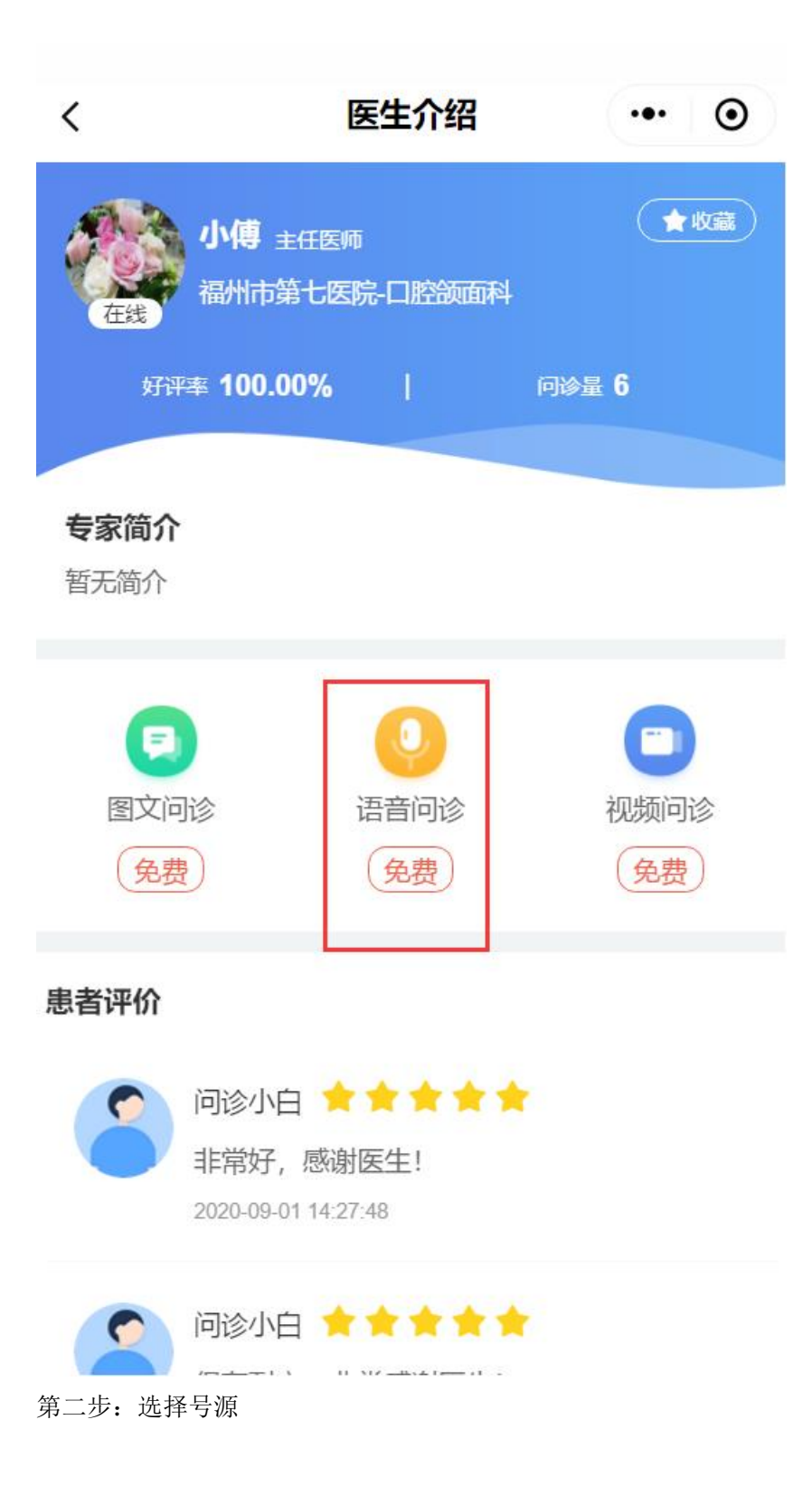

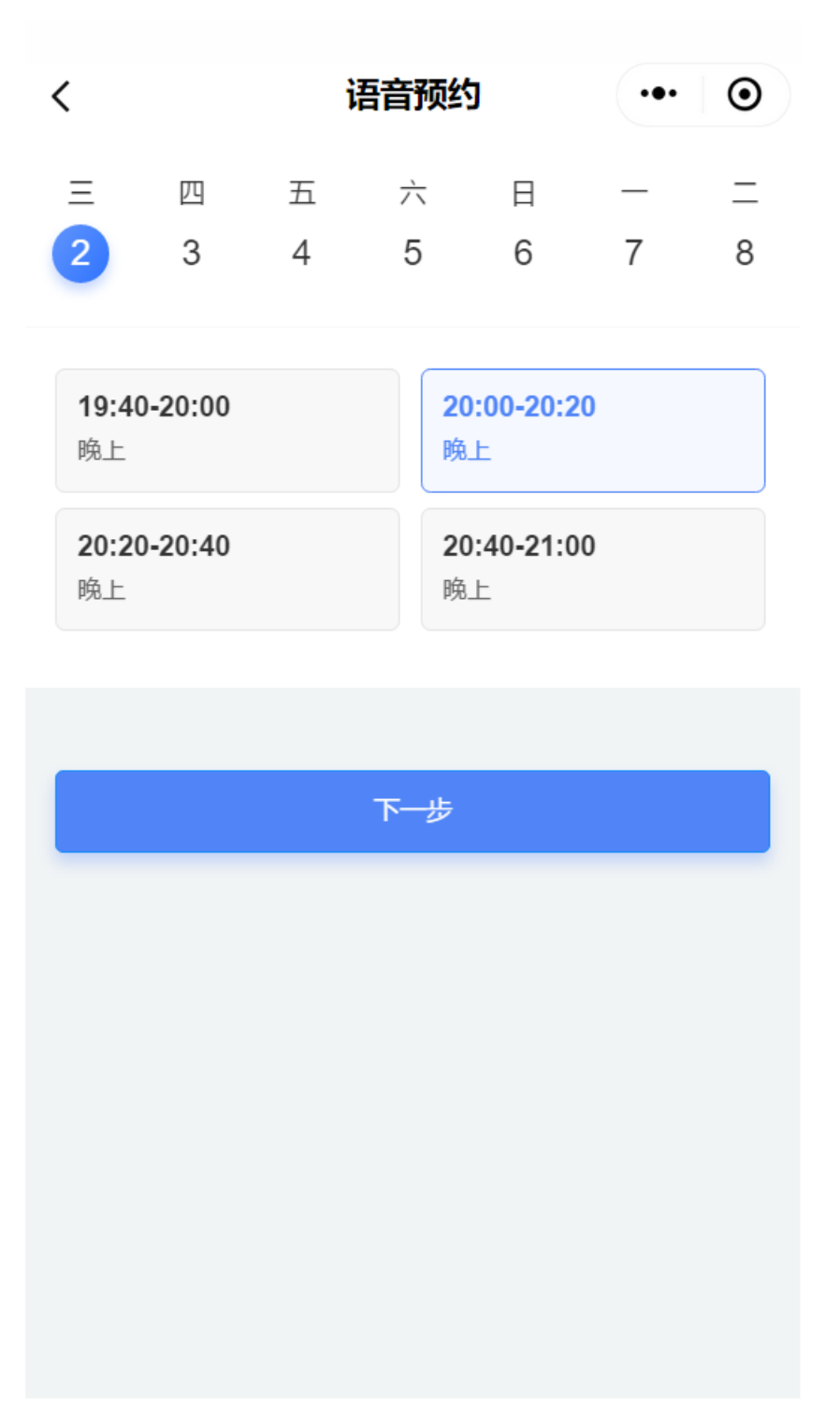

第三步:选择问诊人、是否看过这位医生、病情描述、患处图片或报告、同意知情协议书

| <            | •• •                  |
|--------------|-----------------------|
| 预约时间<br>预约序号 | 2020-09-02 20:00<br>4 |
| 问诊人          | 1 >                   |
| 是否看过这位医生     | $\bigcirc$            |
|              |                       |

2 请详细描述您的病情(不能少于10个字,不多于60个字)

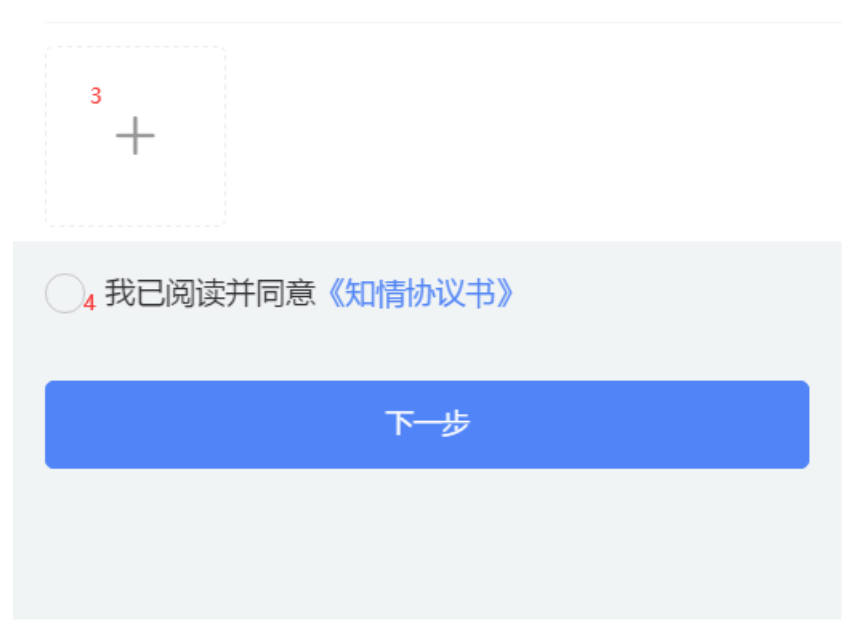

第四步:免费的直接预约成功,需要收费的点击支付完成支付流程,预约成功的会收到订阅 消息通知

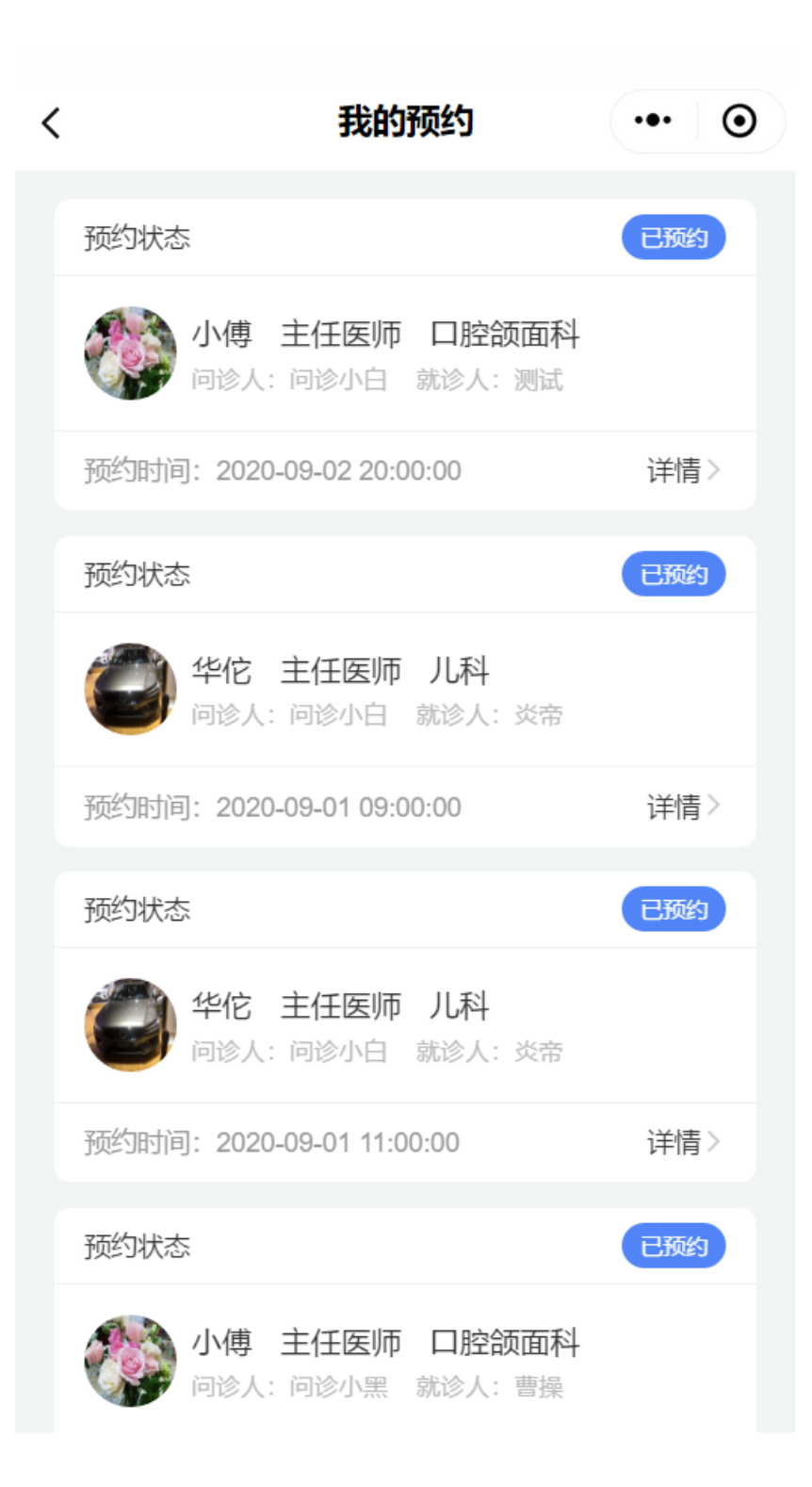

| <      | 智慧医院   | •• 0          |
|--------|--------|---------------|
| ✓ 预约成功 |        |               |
| 个人信息   |        |               |
| 问诊人    |        | 问诊小白          |
| 就诊人    |        | 测试            |
| 身份证    |        | 3503****5176  |
| 联系电话   |        | 182****1061   |
| 预约信息   |        |               |
| 预约科室   |        | 口腔颌面科         |
| 医生职位   |        | 主任医师          |
| 预约医生   |        | 小傅            |
| 问诊类型   |        | 视频问诊          |
| 预约时间   | 2020-0 | 9-02 20:00:00 |
|        | 取消预约   |               |

第五步: 预约时间前 20 分钟会收到消息通知,患者需要进入小程序内,时间到了后,医生 会发起语音通话,患者端收到语音邀请通知,点击接受即可;

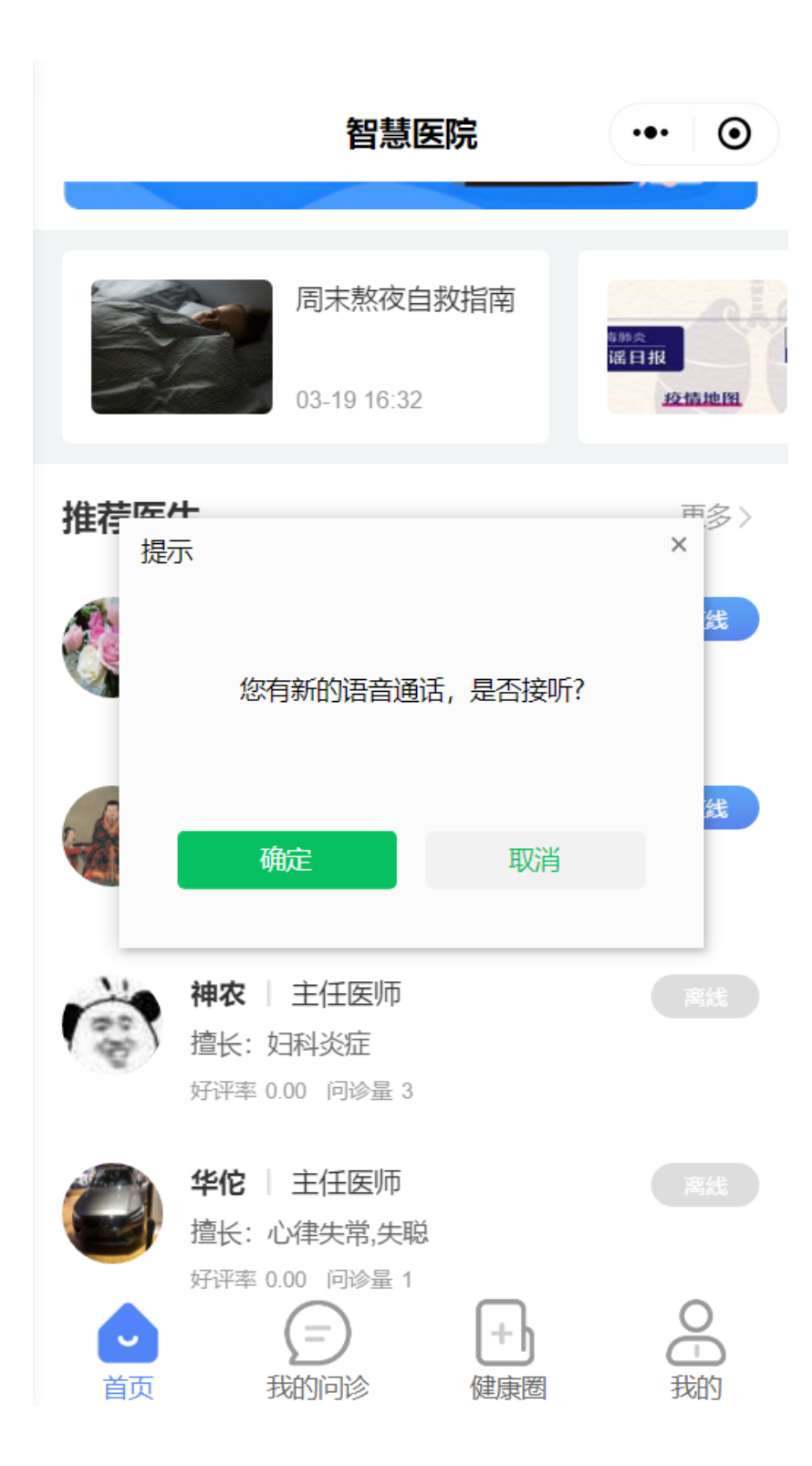

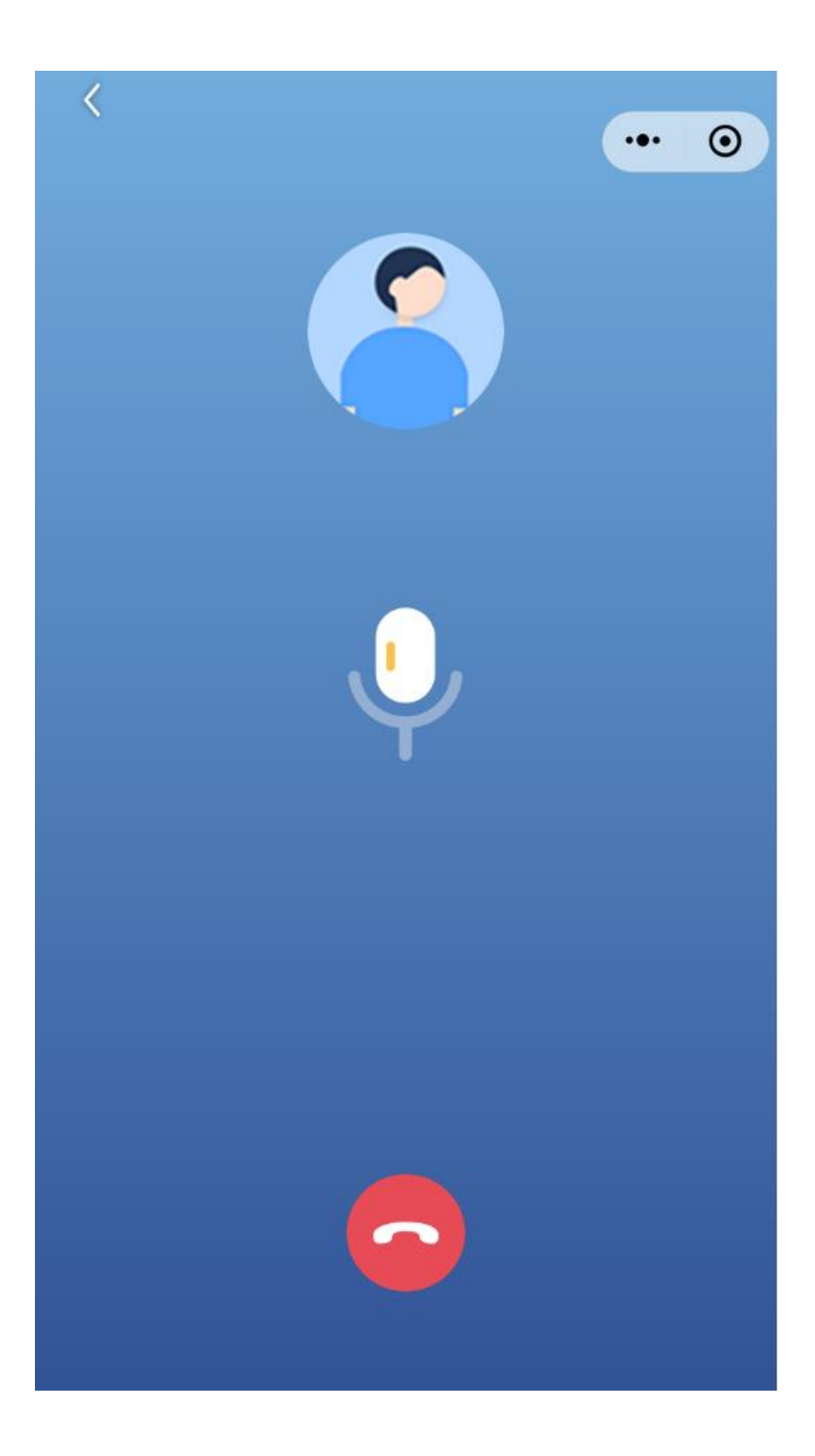

| <       | <u></u> <u>ह</u>                                                                                                    | 生-小傅                                                                                                    | •• 0                                   |
|---------|----------------------------------------------------------------------------------------------------|----------------------------------------------------------------------------------------------------|----------------------------------------|
| • 待您回\$ |                                                                                                    |                                                                                                    | 请尽快回复                                  |
|         | USERHABBABURETAL<br>REFE: MARCOTING<br>MARE: SUMMATCHI<br>USERS: #SUMMATCHI<br>USERS: #SUMMATCHI<br>THE ,<br>THE ,<br>REFORE | 869 OPENIM417392851<br>162 #93694:558(0)<br>74 07978 - SEED7<br>162 4<br>162 4<br>162 4<br>162 4<br>162 4<br>162 4<br>162 5<br>162 5 | Að<br>Að<br>Að<br>Að<br>中前<br>S发<br>寒波 |
|         |                                                                                                    | 305                                                                                                    | 分钟前                                    |
|         | ○ 语音问诊时<br>別別                                                                                                    | ≿ 28:30                                                                                                    |                                        |
| ()      |                                                                                                    |                                                                                                    | $\odot$ $\oplus$                       |

第六步:通话结束后,医生会开具处方医嘱,经过后台审核通过后会发送给患者,患者可以 查看处方详情下单购买,可以对处方进行进一步咨询。

| <       | 医生-小傅                                                                   | •• •                                        |
|---------|-------------------------------------------------------------------------|---------------------------------------------|
| • 待您回\$ | 夏<br>夏                                                                  | 请尽快回复                                       |
|         | (Pint DATA))<br>制定于电: [Reyw<br>総合法、(Beyw<br>総合法):<br>(Pernant DATA])    | ord I.DATAQ<br>ALDATAQ<br>ard3.DATAQ<br>320 |
|         |                                                                         | 32分钟前                                       |
|         | 就诊人:测试 男 25岁<br>病情描述:测第三方按时<br>送到发送撒发撒地方撒察<br>时<br>时间:2020-09-01 14:40: | 散多发<br>聲德赛按<br>54                           |
|         |                                                                         | 32分钟前                                       |
|         | ∞ 语音问诊时长 28:30                                                          |                                             |
|         | 3分钟前                                                                    |                                             |
|         | 诊断医嘱<br>诊断:感冒                                                           | •                                           |
|         |                                                                         |                                             |
| ())     |                                                                         | ⊕                                           |

第七步:患者结束问诊或超时系统自动结束问诊

| <      | 医                      | 生-小傅   | •• •      |
|--------|------------------------|--------|-----------|
| • 待医生[ | 回复                     |        | 请耐心等待医生回复 |
|        | <b>诊断医嘱</b><br>诊断:扁桃体发 | 淡      | •         |
|        | 3分钟前                   |        |           |
|        |                        | 这个药孕妇可 | 可以吃吗      |
|        |                        |        | 1分钟前      |
|        | 可以的                    |        |           |
|        | 1分钟前                   |        |           |
|        |                        | 好的,让   | 謝谢医生      |
| ())    |                        |        | ·: +      |
| 相      | 日 で 日 相机               | し 结束问じ | >         |

第八步:患者评价

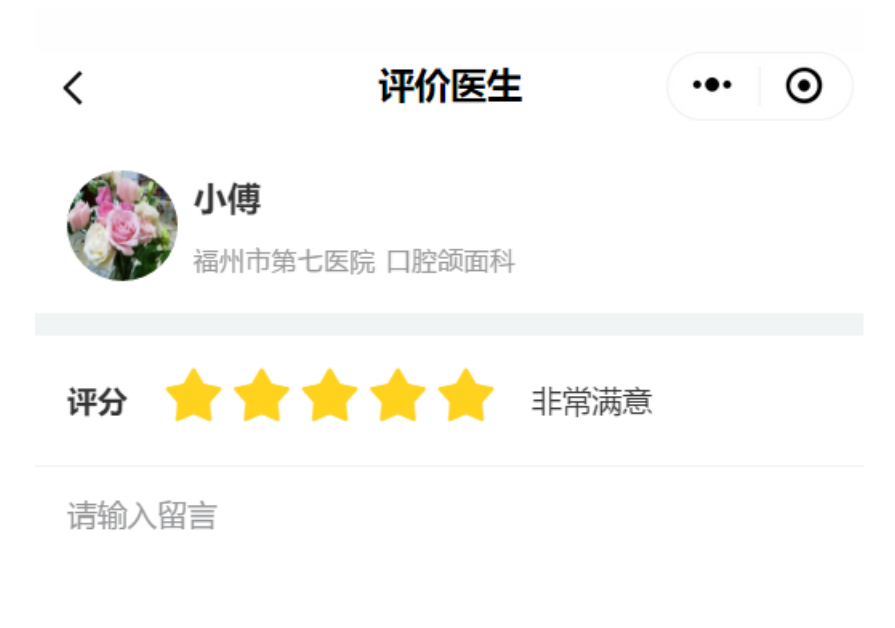

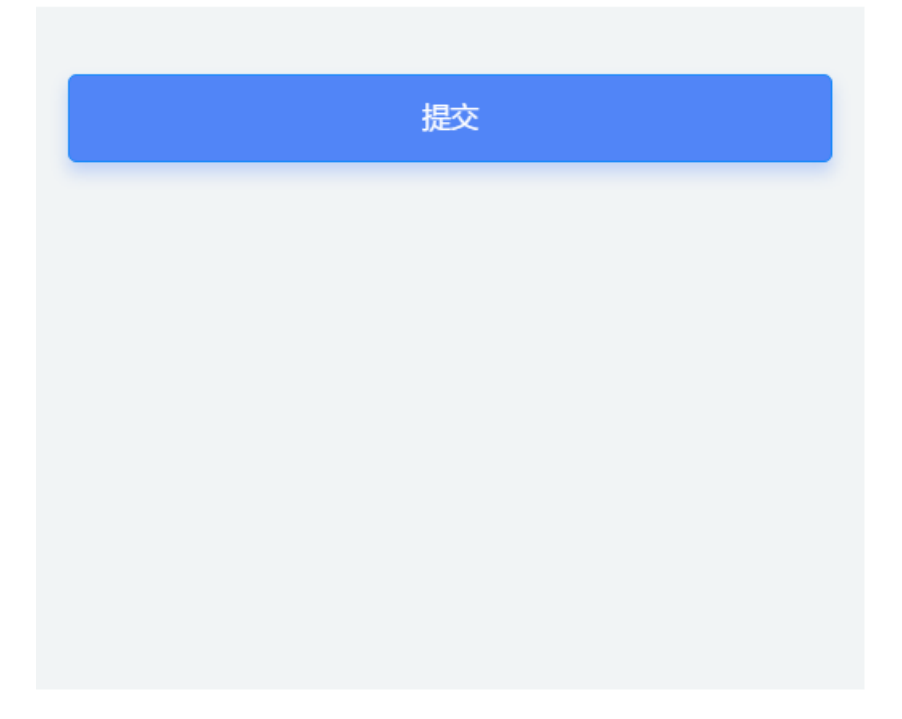

### 5.3 视频问诊

第一步:选择问诊医生,选择视频问诊

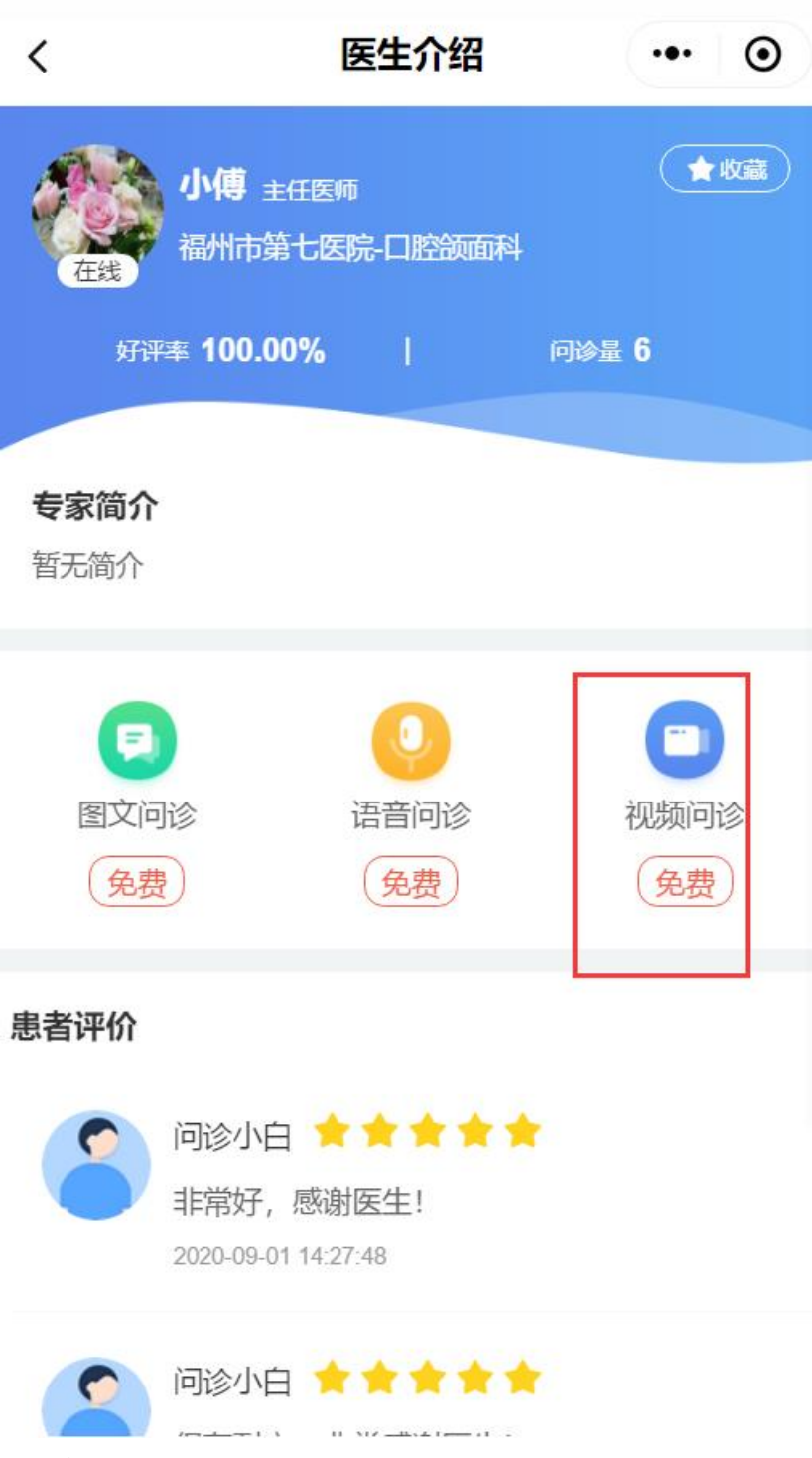

第二步:选择号源

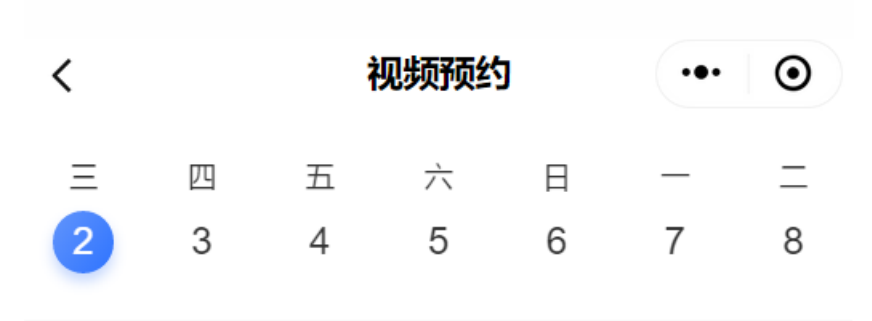

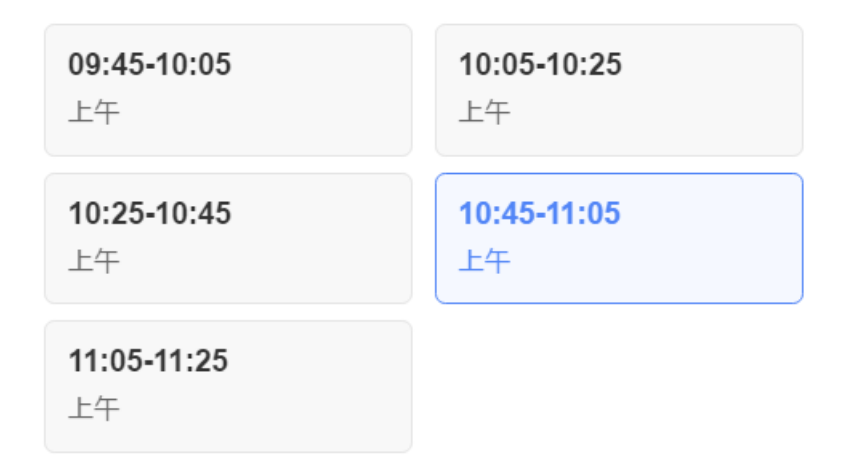

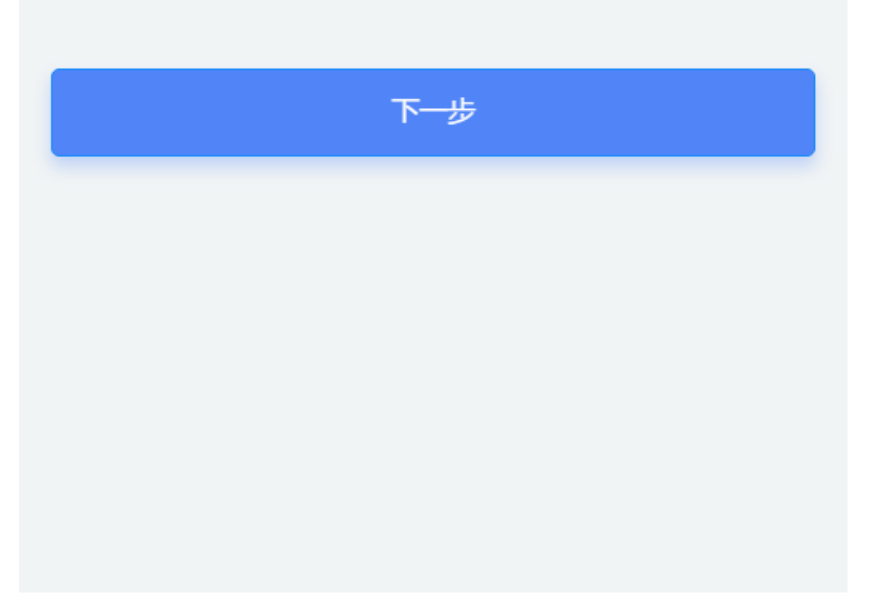

第三步:选择问诊人、是否看过这位医生、病情描述、患处图片或报告、同意知情协议书

| <            | •• •                  |
|--------------|-----------------------|
| 预约时间<br>预约序号 | 2020-09-02 20:00<br>4 |
| 问诊人          | 1 >                   |
| 是否看过这位医生     | $\bigcirc$            |
|              |                       |

2 请详细描述您的病情(不能少于10个字,不多于60个字)

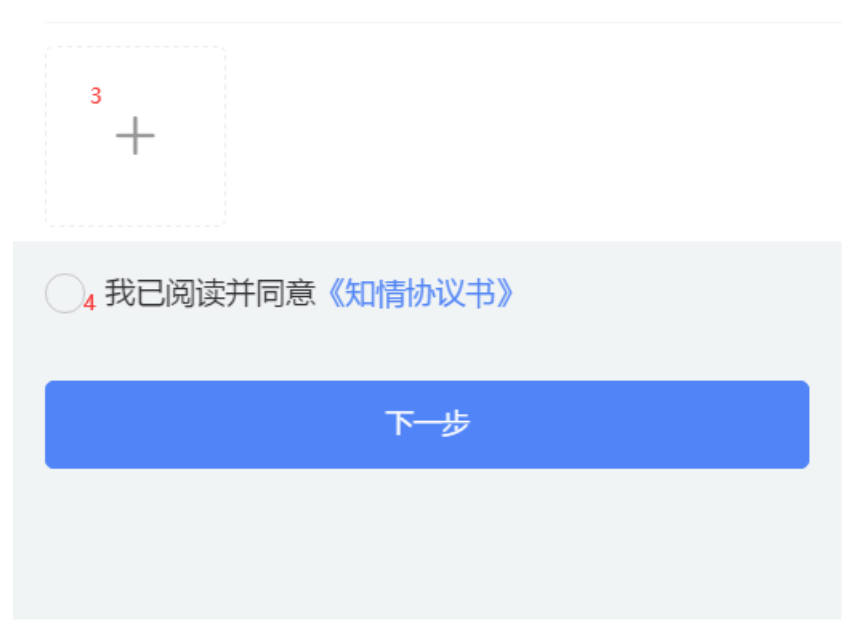

第四步:免费的直接预约成功,需要收费的点击支付完成支付流程,预约成功的会收到订阅 消息通知

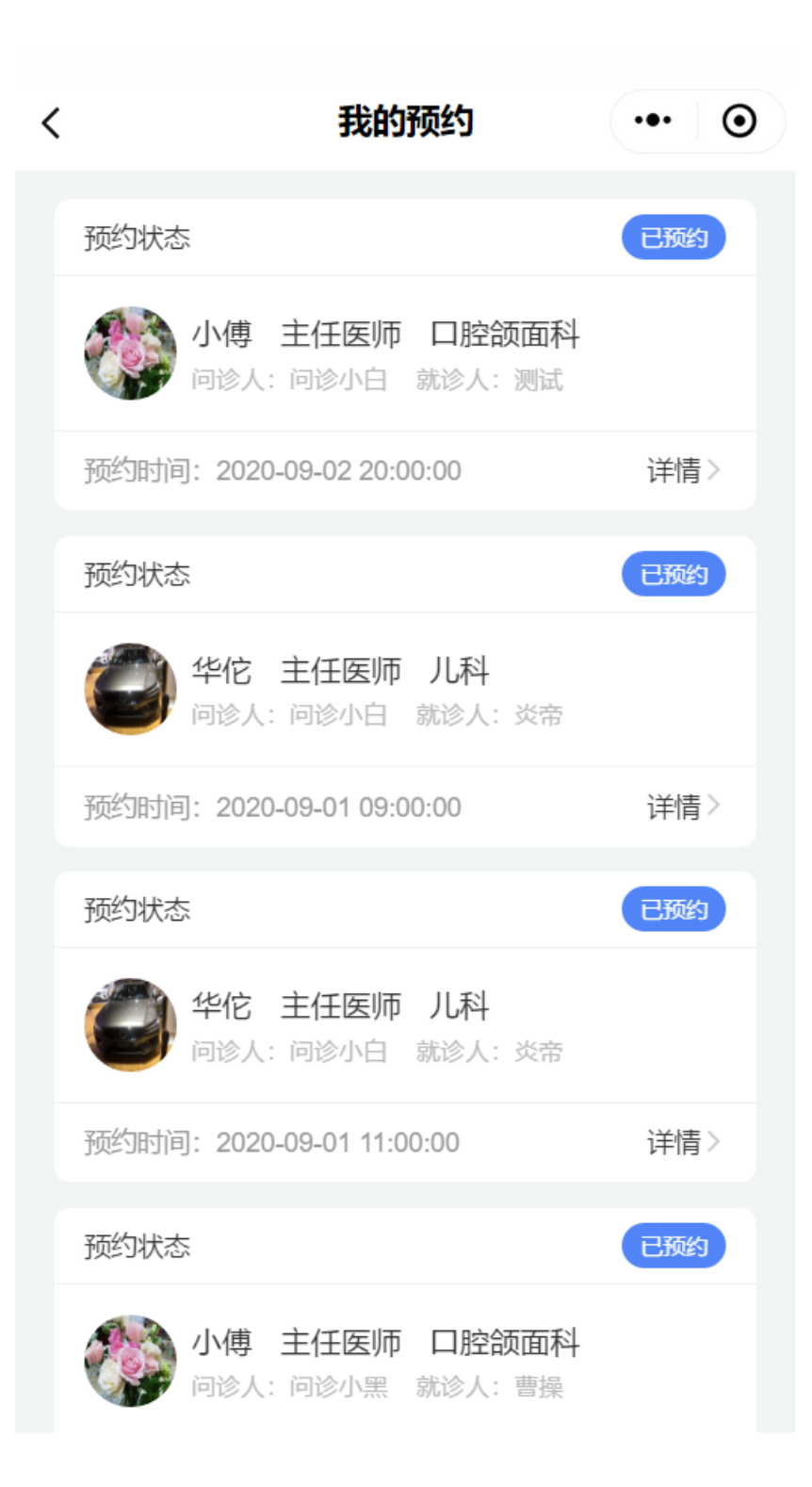

| <      | 智慧医院   | •• 0          |
|--------|--------|---------------|
| ✓ 预约成功 |        |               |
| 个人信息   |        |               |
| 问诊人    |        | 问诊小白          |
| 就诊人    |        | 测试            |
| 身份证    |        | 3503****5176  |
| 联系电话   |        | 182***1061    |
| 预约信息   |        |               |
| 预约科室   |        | 口腔颌面科         |
| 医生职位   |        | 主任医师          |
| 预约医生   |        | 小傅            |
| 问诊类型   |        | 视频问诊          |
| 预约时间   | 2020-0 | 9-02 20:00:00 |
|        | 取消预约   |               |

第五步: 预约时间前 20 分钟会收到消息通知,患者需要进入小程序内,时间到了后,医生 会发起视频通话,患者端收到视频邀请通知,点击接受即可;

| < | 我的                    | 预约              | •• 0 |
|---|-----------------------|-----------------|------|
|   | 预约状态                  |                 | 已预约  |
|   | 小傅 主任医师<br>问诊人:问诊小白   | 口腔颌面科<br>就诊人:测试 |      |
|   | 预约时间: 2020-09-02 10:4 | 15:00           | 详情 > |
|   | 提示<br>预               |                 | ×    |
|   | 您有新的视频通               | 瓩,是否接听?         |      |
|   | 形                     |                 | >    |
|   | 确定<br>预               | 取消              |      |
|   | 小傅 主任医师<br>问诊人:问诊小白   | 口腔颌面科<br>就诊人:测试 |      |
|   | 预约时间: 2020-09-02 20:0 | 00:00           | 详情〉  |
|   | 预约状态                  |                 | 已预约  |
|   | 华佗 主任医师<br>问诊人:问诊小白   | 儿科<br>就诊人:炎帝    |      |

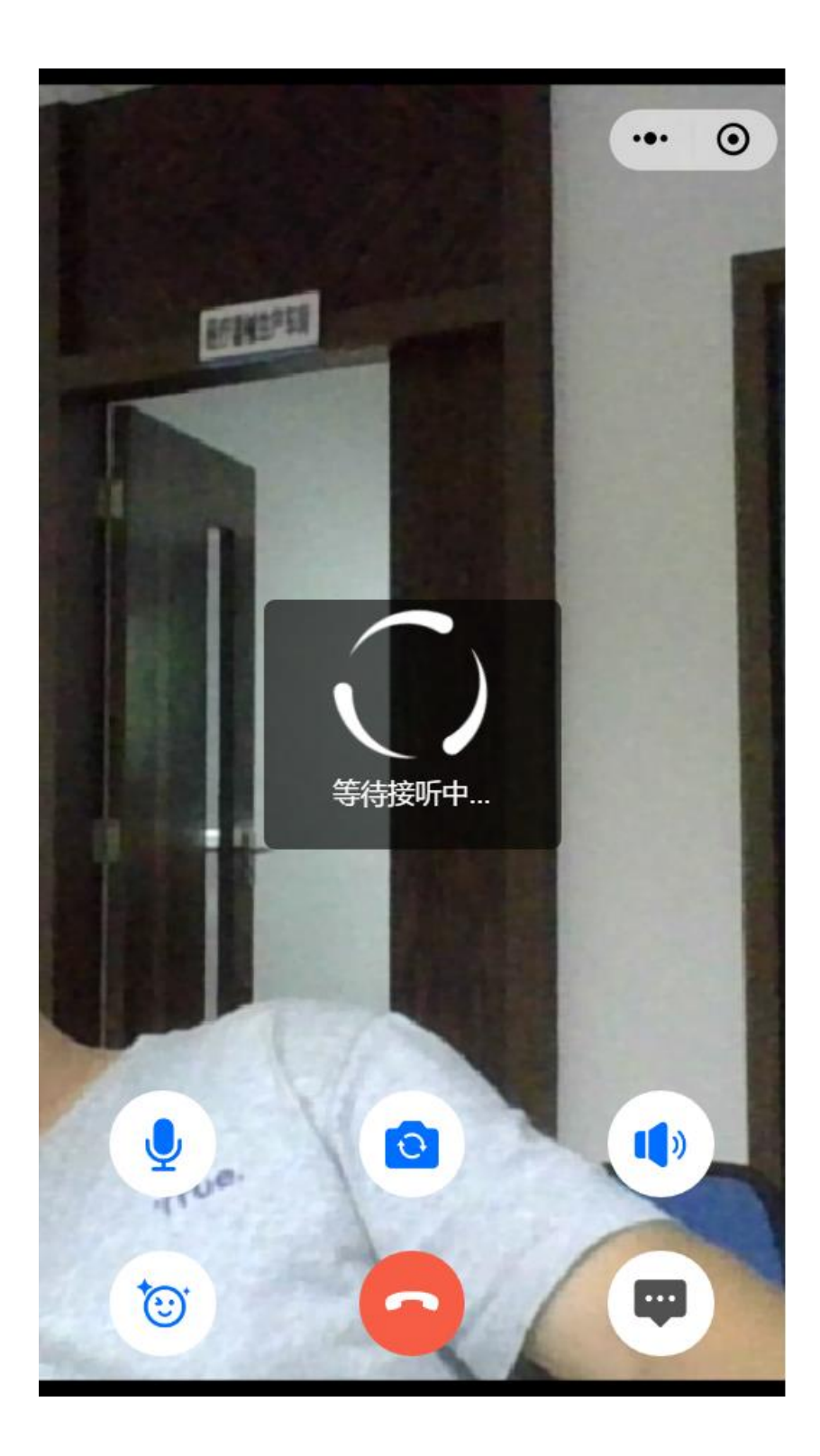

| <                                                                                                    | 患者-测试                                                           | ••• •   |  |  |
|----------------------------------------------------------------------------------------------------|-----------------------------------------------------------------|---------|--|--|
| • 待接诊                                                                                                    |                                                                 |         |  |  |
|                                                                                                    | 就诊人:测试 男 25岁<br>病情描述:都是发的发发发发是<br>啊撒啊<br>时间:2020-09-01 15:19:42 | 2开处方    |  |  |
| 温馨提示: 1、音视频问诊提前20分钟通知,未进行通话的,<br>问诊费用将原路退回; 2、一次问诊从最后一次回复开始有效<br>期为24小时,超过自动关闭; 3、医生利用空闲时间进行回<br>复,如果觉得病情严重紧急,建议前往医院就诊。 |                                                                 |         |  |  |
| 视频问诊时长 01:00:14 ▷□                                                                                                    |                                                                 |         |  |  |
|                                                                                                    |                                                                 |         |  |  |
| (())                                                                                                    |                                                                 | ::) (+) |  |  |

第六步:通话结束后,医生会开具处方医嘱,经过后台审核通过后会发送给患者,患者可以 查看处方详情下单购买,可以对处方进行进一步咨询。

| <                             | 医生-小傅                                                                            | •• •                                      |
|-------------------------------|----------------------------------------------------------------------------------|-------------------------------------------|
| • 待医生[                        | 回复                                                                               | 请耐心等待医生回复                                 |
|                               | 咿明和啊<br>时间:2020-09-01 15:19                                                      | :42                                       |
|                               |                                                                                  | 3分钟前                                      |
| 温馨提元<br>问诊费用<br>期为24/<br>复,如野 | 示: 1、音视频问诊提前20分钟通知<br>目将原路退回; 2、一次问诊从最后<br>小时,超过自动关闭; 3、医生利用<br>限觉得病情严重紧急,建议前往医际 | 口,未进行通话的,<br>一次回复开始有效<br>目空闲时间进行回<br>院就诊。 |
|                               | 口 问诊时长 01:00:14                                                                  |                                           |
|                               | 2分钟前                                                                             |                                           |
|                               | 诊断医嘱<br>诊断:扁桃体发炎                                                                 | <b>•</b>                                  |
|                               | MM                                                                               |                                           |
| 处方均日<br>100%正                 | 由具有审核资质的专业药师进行审核。<br>品,请放心购买,物流配送,闪电                                             | 该,确保用药安全。<br>3发货                          |
| ())                           |                                                                                  |                                           |

第七步:患者结束问诊或超市系统自动结束问诊

| <      | 医                      | 生-小傅   | •••      | Θ        |
|--------|------------------------|--------|----------|----------|
| • 待医生[ | 回复                     |        | 请耐心等待医生  | 回复       |
|        | <b>诊断医嘱</b><br>诊断:扁桃体发 | 淡      | <b>.</b> |          |
|        | 3分钟前                   |        |          |          |
|        |                        | 这个药孕妇词 | 可以吃吗     |          |
|        |                        |        | 1分钟前     |          |
|        | 可以的                    |        |          |          |
|        | 1分钟前                   |        |          |          |
|        |                        | 好的, i  | 射谢医生     |          |
|        |                        |        |          | $\oplus$ |
| 相      | 日本                     | し 結束问道 | €        |          |

第八步:患者评价

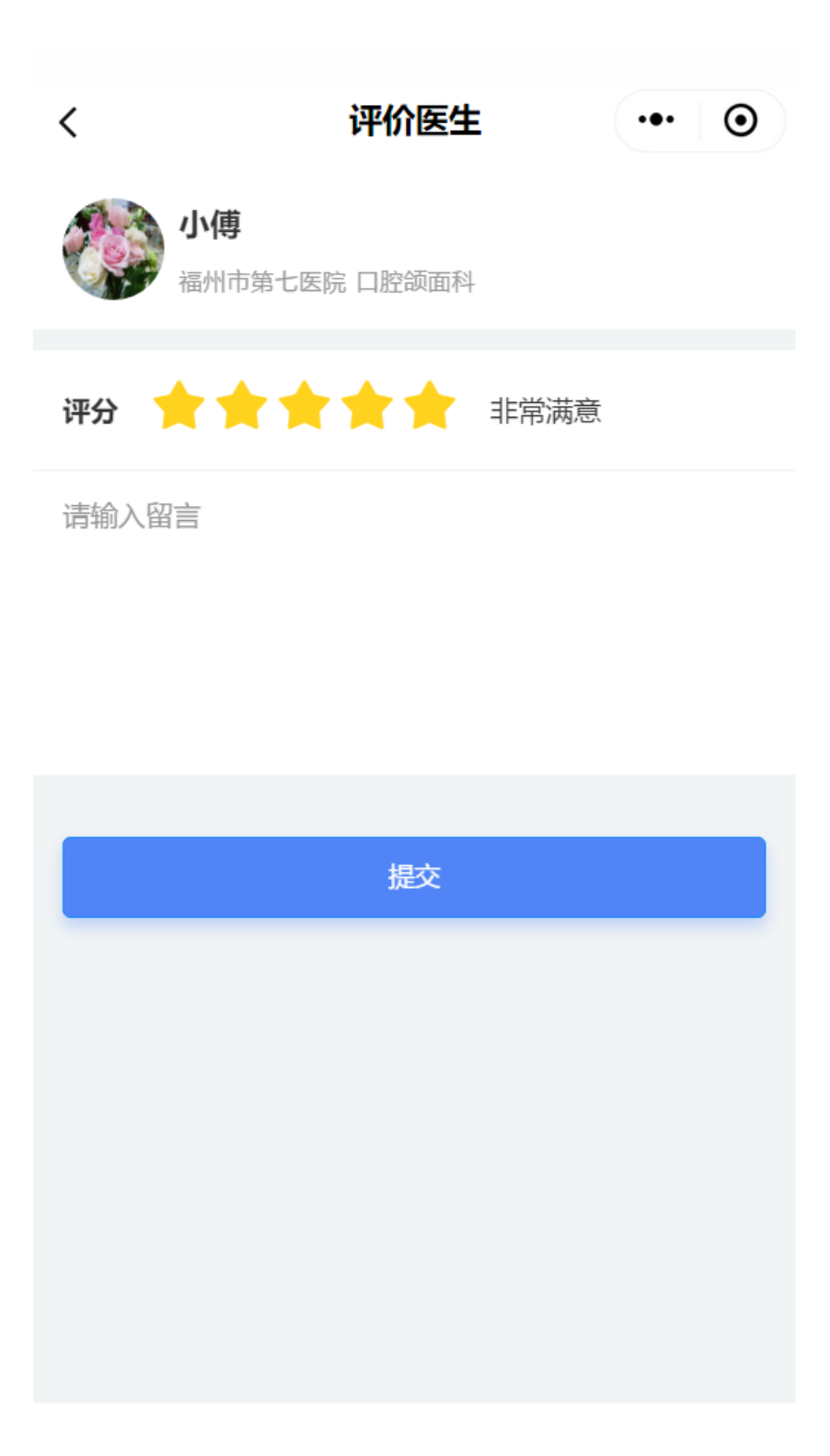

#### 5.4 患者转诊

图文问诊中,医生在接诊后发现患者病情不符合专业情况,会发起转诊行为,患者将收到转 诊信息,患者可以同意或拒绝转诊,同意的话,需要接诊医生接诊后继续问诊,拒绝的话, 问诊订单关闭,产生费用的自动退款;

| <                            | 医生-小体                                                                   | <b>••</b> •                                         |
|------------------------------|-------------------------------------------------------------------------|-----------------------------------------------------|
| 医生退诊                         | >                                                                       | 当前问诊被医生手动退诊                                         |
| 温馨提示<br>用将原路<br>小时,超<br>觉得病情 | :: 1、问诊超过6小时未接诊<br>;退回; 2、一次问诊从最后一<br>;过自动关闭; 3、医生利用空<br>;严重紧急,建议前往医院就; | , 订单自动关闭, 问诊费<br>-次回复开始有效期为24<br>≌闲时间进行回复, 如果<br>诊。 |
|                              | 就诊人:测试 男 25%<br>病情描述:测试一下<br>噢噢噢噢噢噢噢<br>时间:2020-09-01 1                 | 5:26:06                                             |
|                              |                                                                         | 1分钟前                                                |
|                              | 一 问诊已开始,本次问诊有                                                           | 效期为24小时 ——                                          |
|                              | <b>转诊信息</b><br>转诊医生:皇甫谧<br>转诊患者:问诊小白<br>原接诊医生:小傅<br>转诊时间:2020-09-01     |                                                     |
|                              | 拒绝                                                                      | 意                                                   |
|                              |                                                                         |                                                     |
|                              | 该转诊有效期为24小时,请及                                                          | 及时进行确认操作 ——                                         |

| <                                     | 转诊                         | 详情     | •••                       | •        |
|---------------------------------------|----------------------------|--------|---------------------------|----------|
| <ul> <li>发起转</li> <li>发起转诊</li> </ul> |                            |        |                           |          |
| <b>《</b> 》 在                          | <b>尃</b> 主任医师<br>  市第七医院-[ | 口腔颌面科  |                           |          |
| 问诊方式                                  |                            |        | 图文档                       | 咨询       |
| 问诊人                                   |                            |        | 测试 男 2                    | 5岁       |
| 病情描述                                  |                            | 萨达大啊发送 | <u>(至</u> )***川市萨记<br>呵呵者 | 达啊<br>你是 |
| 医生姓名                                  |                            |        | /                         | 小傅       |
| 转诊医生姓名                                |                            |        | 皇言                        | 前谧       |
| 转诊医生职称                                |                            |        | 主任臣                       | 医师       |
| 转诊理由                                  |                            |        | 顶顶                        | 页页       |
| 确认时间                                  |                            |        |                           |          |
| 拒绝                                    | Ē                          |        | 同意                        |          |

# 5.5 会诊

问诊医生发起会诊模式为患者+多医生时,患者会收到会诊通知,点击可以进入会诊群聊

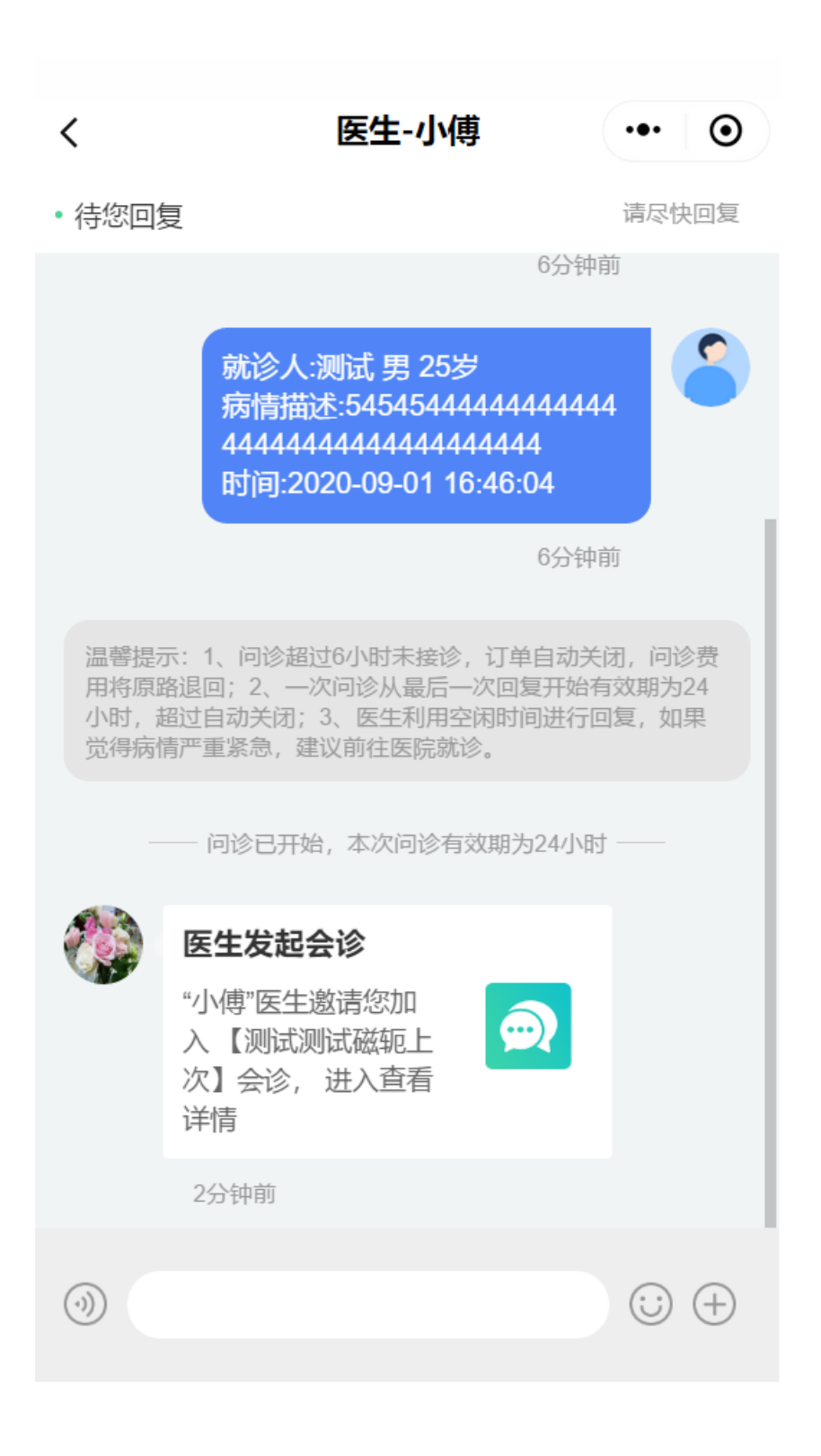

| <     | 测试测试磁轭上次                                                       | •• •    |
|-------|----------------------------------------------------------------|---------|
| 🔿 会诊中 | I                                                              |         |
|       | 患者-问诊/                                                         |         |
|       | 就诊人:测试 男 25岁<br>病情描述:5454544444444444<br>444444444444444444444 | 4       |
|       | 4分钟前                                                           | ٥.      |
| it 🐝  | 治-小傅<br>患者在吗                                                   |         |
|       | M1M1                                                           |         |
|       | 患者-问诊/                                                         |         |
|       |                                                                | Æ       |
|       | বাহিব                                                          | UD      |
| i 💦   | 治-小傅                                                           |         |
| 12    | 尔最近脖子痛吗                                                        |         |
|       |                                                                |         |
| ())   |                                                                | (;) (+) |